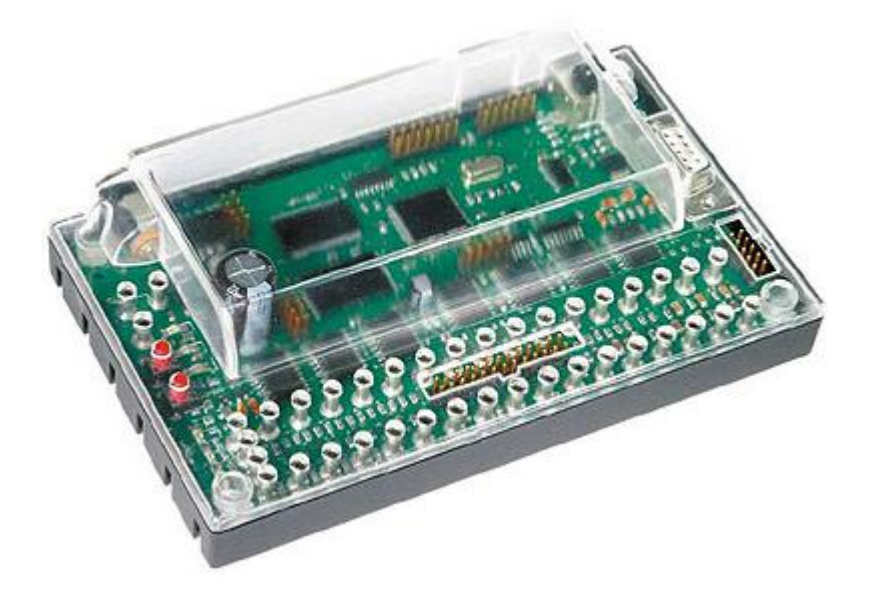

# Übersicht der RoboPro Befehle für Robo Interface

Zusammengestellt von Axel Chobe 09.03.2013

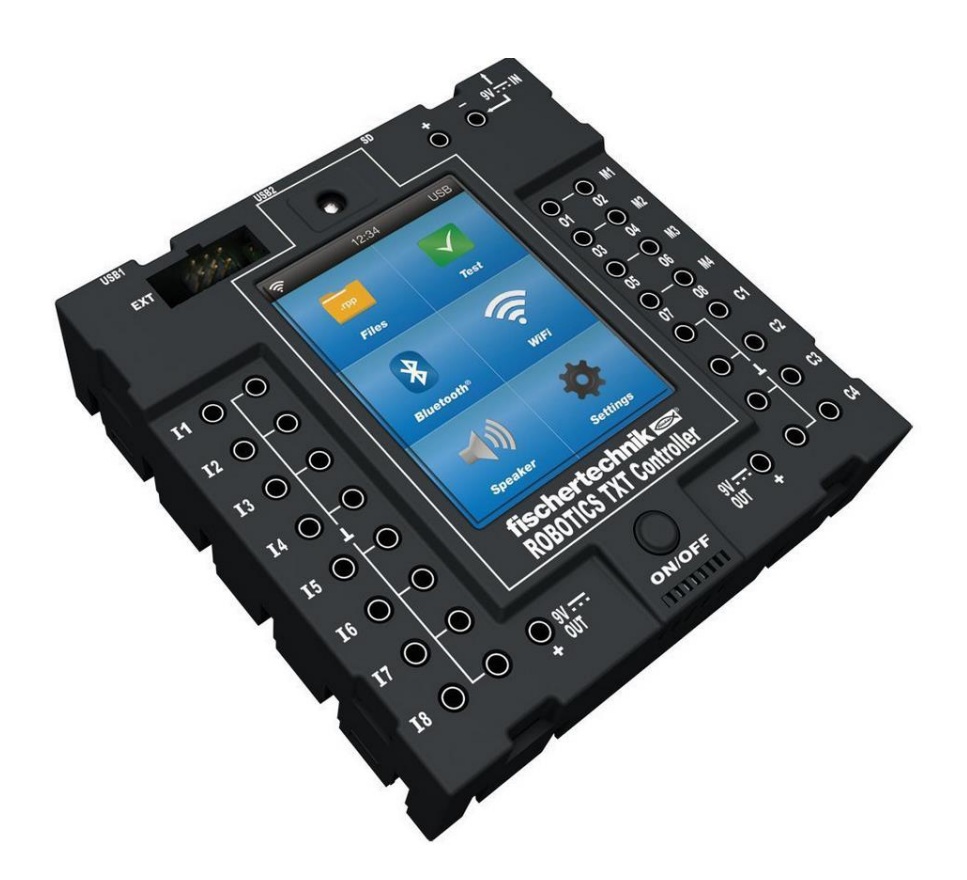

## Ergänzung für Fischertechnik TXT-Controller

24.01.2017

Ergänzung für Fischertechnik TX-Controller

09.02.2018

#### Inhaltsverzeichnis:

| 1 Interface                                        | 4  |
|----------------------------------------------------|----|
| 2 Werkzeugleiste                                   | 6  |
| 2.1 Dateibearbeitung                               | 6  |
| 2.3 Unterprogramme                                 | 6  |
| 2.4 Programm starten                               | 6  |
| 2.5 Programme auf Interface laden                  | 6  |
| 2.6 Gerät und Schnittstellen                       | 6  |
| 1.7 Interface-Test                                 | 6  |
| 2.8 Debugger                                       | 7  |
| 3 Elementefenster                                  | 7  |
| 4 Grundelemente                                    | 8  |
| 4.1 Eigenschaften von Programmelementen bearbeiten | 9  |
| 5 Unterprogramme                                   | 10 |
| 5.1 Unterprogramm erstellen                        | 10 |
| 5.2 Unterprogramm einbinden                        | 10 |
| 5.3 Unterprogramme kopieren                        | 10 |
| 5.4 Befehlsübergabe aus Unterprogramm              | 11 |
| 5.5 Unterprogrammbibliotheken                      | 11 |
| 5.6 Eigene Bibliothek                              | 11 |
| 5.7 Bearbeiten von Unterprogrammsymbolen           | 11 |
| 6 Variablen                                        | 12 |
| 7 Befehle                                          | 14 |
| 8 Mehrere Prozesse                                 | 15 |
| 9 Erweiterungsmodule                               | 16 |
| 10 Ändern der Interface-Seriennummer               | 16 |
| 11 Verzweigungen, Warten                           | 17 |
| 12 Ein- und Ausgänge                               | 18 |
| 13 Operatoren                                      | 20 |
| 14 Bedienfelder                                    | 21 |
| 16 Programme auf RoboPro laden und starten         | 22 |
| 15 Robo-Interface LED Error Codes                  | 23 |

| I TXT-Controller                                | 24 |
|-------------------------------------------------|----|
| I.I Anschlüsse                                  | 24 |
| I.II Anschluß von Sensoren                      | 25 |
| I.III Universaleingänge umschalten              | 25 |
| I.IV Weitere Eingangsmöglichkeiten              | 25 |
| II.Display                                      | 26 |
| II.I Größenanpassung                            | 26 |
| II.II. Steuerung und Anzeige über Display       | 26 |
| II.III Textausgabe                              | 27 |
| III.Encodermotor                                | 28 |
| III.I Steuerung                                 | 28 |
| III.II Zähleingänge (Analog und Digital)        | 28 |
| III.III Steuerung mit Fernbedienung Control Set | 29 |
| III.IV Steuerung mit Fernbedienung Handy        | 31 |
| IV Kamera                                       | 32 |
| IV.I Bewegung                                   | 32 |
| IV.II Farberkennung                             | 33 |
| IV.III Linienerkennung                          | 33 |
| IV.IV Ballerkennung                             | 34 |
| IV.V. Aussparung                                | 34 |
| V Soundausgabe                                  | 35 |
| VI Oszillograph (Scope)                         | 35 |
| VII Scratch                                     |    |
| VIII Display und Taster TX-Controller           | 37 |
| IX Zugriff auf Datenstruktur des TXT mit FTP    | 38 |
| X Änderung der Sounddateien                     | 40 |

1 Interface

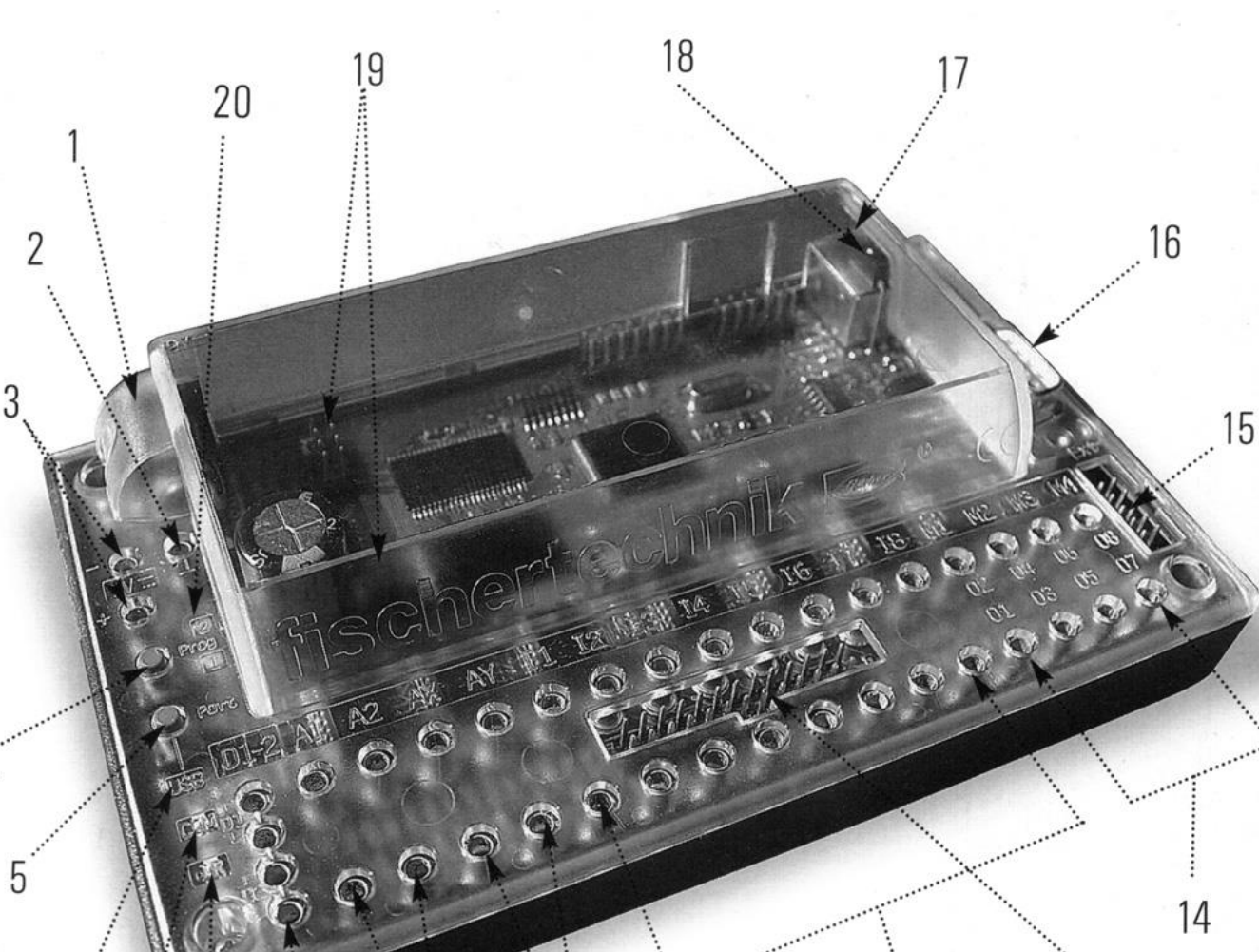

Das ROBO Interface ermöglicht die Verständigung zwischen dem PC und einem Modell. Es dient dazu, die Befehle der Software so umzuwandeln, dass z.B. Motoren angesteuert und Signale von Sensoren verarbeitet werden können.

¥ 

Die Stromversorgung erfolgt mit 9V Gleichstrom mit mindestens 1000 mA. Sromaufnahme 50 mA. Der Prozessor ist ein M30245, 16 Bit, Taktfrequenz 16MHz, 128 kByte RAM, 128 kByte Flash .

| 1  | DC Buchse für Netzgerät                                                                               |
|----|----------------------------------------------------------------------------------------------------|
| 2  | Massebuchse                                                                                           |
| 3  | Anschluß für Akkuset                                                                                  |
| 4  | Taste zur Auswahl der gespeicherten Programme (entsprechende LED leuchtet Prog                        |
|    | 1/Prog2) kurzes drücken startet das Programm                                                          |
|    | zum Starten von Programmen aus dem Flash-Speicher müssen beide LED leuchten                           |
| 5  | Taste zum Festlegen der Schnittstelle; es leuchtet dann die LED, die der Schnittstelle zugeordnet ist |
| 6  | LED für Schnittstelle für USB                                                                         |
| 7  | LED für Schnittstelle Seriell                                                                         |
| 8  | LED für Infrarot (IR); durch mehrfaches drücken der Taste 5 bis LED 8 leuchtet, können die            |
|    | Ausgänge ohne Anschluß am PC direkt über den Handsender bedient werden. Ist diese                     |
|    | Funktion aktiv, sind die anderen Schnittstellen abgeschaltet                                          |
| 9  | Eingänge für Abstandssensor D1 und D2                                                                 |
| 10 | Analoge Spannungseingänge A1 und A2 zum Anschluß von analogen Sensoren die eine                       |
|    | Spannung von 0 bis 10 Volt abgeben (Auflösung 10 Bit)                                                 |
| 11 | Analoge Widerstandseingänge AX und AY zum Anschluß von Potentiometer, Foto- oder                      |
|    | NTC-Widerständen. Messbereich 0 – 5,5 KOhm; Auflösung 10 Bit                                          |
| 12 | Digitale Eingänge I1 bis I8 für digitale Sensoren; Spannungsbereich 9 V, Schaltschwelle für           |
|    | Ein/Aus bei ca. 2,6 V; Eingangswiderstand ca. 10 KOhm                                                 |
| 13 | 26-polige Stiftleiste zum herausführen der Ein- und Ausgänge über Flachbandkabel                      |
| 14 | Anschluß von 4 Motoren (vorwärts, rückwärts, aus, 8 Geschwindigkeitsstufen) mit 9 V –                 |
|    | Alternativ können 8 Lampen angeschlossen werden. (zweiter Pol an Massebuchse 2)                       |
| 15 | Erweiterungsstecker für I/O-Extension; dadurch kann die Anzahl der Ein- und Ausgänge                  |
|    | erweitert werden (besitzt 4 Motorausgänge, 8 digitale Eingänge und einen analogen                     |
|    | Widerstandseingang)                                                                                   |
| 16 | serielle Schnittstelle                                                                                |
| 17 | USB Schnittstelle                                                                                     |
| 18 | Infrarot (IR)-Eingang für Handsender                                                                  |
| 19 | Erweiterungsstecker für ROBO RF Data Link; damit ist kein Verbindungskabel zwischen PC                |
|    | und Interface mehr erforderlich; PC-seitig wird der RF Data Link über USB angeschlossen               |
|    | (2,4 GHz)                                                                                             |
|    | Reichweite 10 Meter                                                                                   |
| 20 | Die rote LED zeigt Fehler im Interface an                                                             |
|    | Dauerleuchten – Versorgungsspannung außerhalb der Nennspannung (Interface schaltet                    |
|    | ab)                                                                                                   |
|    | Blinkt die LED, hat der Prozess einen Fehler entdeckt; der Fehlercode kann über die                   |
|    | restlichen grünen LED´s erkannt werden (siehe letztes Kapitel Error-Codes)                            |

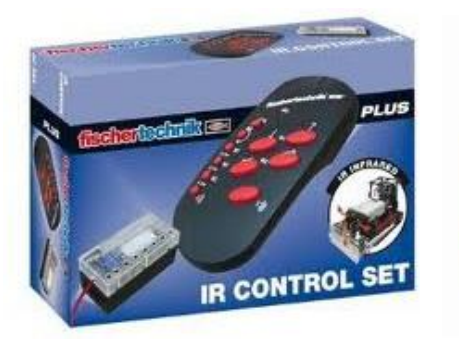

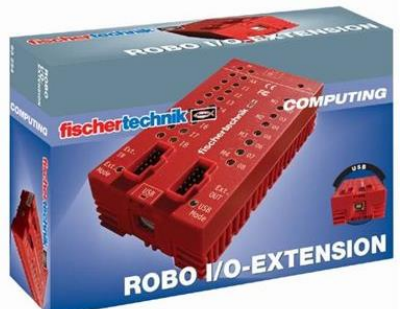

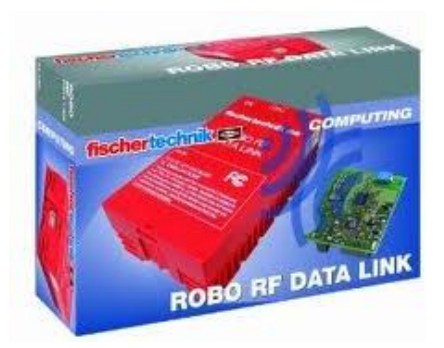

### 2 Werkzeugleiste

### 2.1 Dateibearbeitung

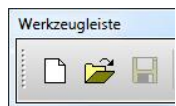

Ein neues ROBO Programm anlegen

Ein bestehendes ROBO Programm öffnen

Das aktuelle Programm in einer Datei speichern

### 2.2 Elemente löschen

Werkzeug anklicken und auf dem entsprechenden Element mit linker Maustaste löschen

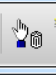

### 2.3 Unterprogramme

Neues Unterprogramm erzeugen

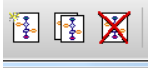

00

Aktuelles Unterprogramm kopieren

Aktuelles Unterprogramm löschen

### 2.4 Programm starten

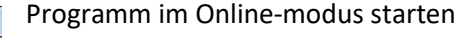

Alle laufenden Programme anhalten

#### 2.5 Programme auf Interface laden

- Mit dem Werkzeug wird nebenstehendes Fenster geöffnet. Es gibt einen flüchtigen (RAM) und zwei feste Speicherbereiche. (Siehe Kapitel 16)

Q

### 2.6 Gerät und Schnittstellen

Auswahl zwischen Interface oder TX

Bluetooth nur für TX

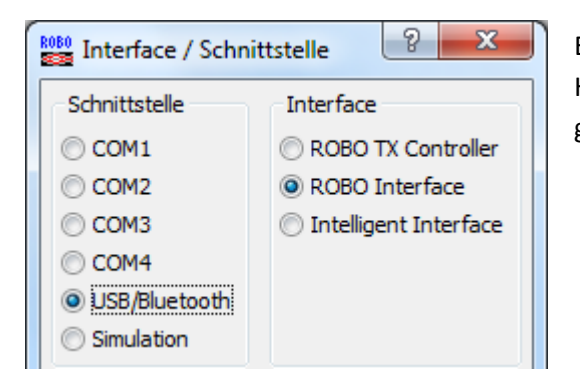

Entsprechend Interface und Schnittstelle auswählen: Hinweis: Beim ROBO RF Data Link wird die USB-Schnittstelle gewählt

#### 1.7 Interface-Test

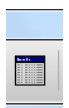

Der Aufruf erfolgt übe den Knopf "Interface testen" in der Werkzeugleiste. Es werden alle vorhandenen Ein- und Ausgänge des Interface angezeigt. Voraussetzung für die Funktionalität ist der Schnittstellen Zustand. (Läuft)

| Bownload                                            |
|-----------------------------------------------------|
| Speicherbereich                                     |
| RAM (geht beim Ausschalten verloren)                |
| Flash 1 (bleibt beim Ausschalten erhalten)          |
| Flash 2 (bleibt beim Ausschalten erhalten)          |
| Programm starten                                    |
| Programm nach download starten                      |
| 🔘 Programm über Taster am Interface starten         |
| Einstellungen                                       |
| 🔲 Beim Einschalten automatisch starten (nur Flash1) |
| OK Abbruch                                          |

| Interface-Tes | t                              | ? ×        |
|---------------|--------------------------------|------------|
| Interface EM1 | EM2 EM3 Info                   |            |
| Eingänge      | lusgänge                       |            |
| I1 🔲 📍        | 11: O Links  Stopp Rechts 01   | 8          |
| I2 🔲          | 8 O2                           | 8          |
| I3 🔲 I        | M2: O Links O Stopp Rechts O3  | 8          |
| I4 🔲          | 8 04                           | 8          |
| I5 🔲 I        | M3: O Links O Stopp Rechts O5  | 8          |
| I6 📃          | 8 06                           | 8          |
| 17            | 14: O Links  Stopp  Rechts  O7 | 8          |
| 18            | 8 08                           | 8          |
| Analogeingäng | Abstandssensoren               |            |
| AX 376        | D1 21                          |            |
| AY 404        | D2 1023                        |            |
| A1 8          | Schnittstelle Zustand:         |            |
| A2 5          | Anschluss: Läuft               |            |
| AV 864        | Schnittstelle: USB #00000001 ( | Robo RF Da |

#### Digitaleingänge I1 – I8:

Die angeschlossenen Sensoren können nur die Zustände "O" und "1" annehmen. Dabei kann es sich um Schalter, Fototransistoren oder Reedkontakte handeln.

<u>Motorausgänge M1 – M4:</u> Aktoren z.B. Motor lassen sich in der Geschwindigkeit und in der Richtung

steuern. Lampenausgänge O1 - O8: Alternativ können auch 8 Lampen angeschlossen werden. Der zweite Anschluss wird dabei an Masse gelegt. <u>Analogeingänge AX – AY:</u> Zum messen des Widerstandes der angeschlossenen Sensoren wie NTC, Potentiometer oder Fotowiderstand. <u>Analogeingänge A1 – A2:</u> Die beiden Eingänge messen eine Spannung von 0 – 10 V. <u>Abstandssensoren D1 – D2:</u> Hier lassen sich nur spezielle Abstandssensoren anschließen

### 2.8 Debugger

- Interface Schnittstelle auf "Simulation"
- Fenster öffnen "Interface testen" (Siehe 1.7)
- Debugmodus starten
- Die Eingänge können jetzt im Test-

fenster betätigt werden. Lampen bzw. Motoren werden nun im Testfenster jeweils aktiv.

| COM3<br>COM4<br>USB/WLAN/Bluetooth<br>Simulation | ROBO Interface     Intelligent Interface |
|--------------------------------------------------|------------------------------------------|
| ОК                                               | Abbruch                                  |

### **3 Elementefenster**

Im Elementefenster (linke Seite) befinden sich die Programmelemente. Die Ansicht kann nach bestimmten Kriterien umgeschaltet werden. Dabei ist das entsprechende Level auszuwählen. Ab Level 2 teilt sich das Fenster in die Elementegruppen und die Programmelemente

| ROBO Pro - [unnam                          | ned2]    |            |      |                    |                         |                 |        |       |       |   |       |       |   |   |         |
|--------------------------------------------|----------|------------|------|--------------------|-------------------------|-----------------|--------|-------|-------|---|-------|-------|---|---|---------|
| 🔂 Datei Bearbeiter                         | n Zeichn | en Ansicht | Leve | el) Um             | gebung                  | Blue            | tooth  | Fer   | nster | H | lilfe |       |   |   |         |
| Elementgruppen  Programmelem Bedienelement | Hauptor  |            |      | Level :<br>Level : | L: Einstei<br>2: Unterp | iger<br>prograr | nme    |       |       |   |       | OBOIF |   | ₿ | to<br>C |
| Anzeigen ≡                                 | Funktion | Symbol Be  | d    | Level Level        | 3: Variab<br>4: Benut:  | len<br>zerdefi  | nierte | Befeh | le    |   |       |       |   |   |         |
| Bibliothek                                 |          | · · · · ·  |      | Level              | b: Objekt               | te<br>          | · ·    |       | •     | • | • •   | 1     | • |   | · ·     |
| Programmelemente                           |          |            |      |                    |                         |                 | •••    |       | •     | • | • •   | •     | • |   | •••     |
| Knopf                                      |          |            |      |                    |                         |                 |        |       |       |   |       |       |   |   |         |

### 4 Grundelemente

| Symbol      | Bezeichnung                                                    | Erläuterung                                                                                                    |
|-------------|----------------------------------------------------------------|----------------------------------------------------------------------------------------------------|
|             | Programm Beginn                                                | Steht zu Beginn eines jeden Prozesses. Ein Programm kann mehrere<br>Prozesse enthalten und quasi parallel abarbeiten.                                                                                                    |
|             | Programm Ende                                                  | Beendet einen Prozess. Soll der Prozess oder das Programm endlos<br>laufen entfällt dieses Element.                                                                                                    |
|             | Verzweigung Digital                                            | Je nach Zustand des digitalen Eingangs verzweigt das Programm in den entsprechenden Zweig. (Beispiel 1)                                                                                                    |
|             | Verzweigung Analog                                             | Der Wert am Analogeingang wird mit dem eingestellten Wert in der<br>Abfrage verglichen und dem entsprechend der 1 oder der 0-Zweig<br>ausgeführt. Der Vergleichsoperator (<>=) kann entsprechend gewählt<br>werden. Mit dem Sensortyp kann man den Sensor auf Widerstand,<br>Spannung oder Abstand einstellen. ( <i>Beispiel 5</i> ) |
| 1s 🔀        | Wartezeit                                                      | Das Element Wartezeit verzögert den Programmablauf um die eingestellte Zeit. Die Zeit ist im Bereich von 1ms bis 500h einstellbar.                                                                                                    |
|             | Motorausgang<br>Magnetventil<br>Elektromagnet<br>Summer, Lampe | Steuert Motor M1bis M4. Einstellbar ist Rechts, Links, Stop und die<br>Geschwindigkeit. (Wert 1 – 8)                                                                                                    |
|             | Lampenausgang                                                  | Schließt man den einen Lampenpol an Masse und den anderen an die<br>Ausgänge 0 bis 8, lassen sich damit bis zu 8 Lampen(Relais, Magnete)<br>ansteuern. (erst ab Level 2 sichtbar)                                                                                                    |
|             | Warten auf Eingang<br>Taster                                   | Fototransistor, Reed-Kontakt, Spurensucher                                                                                                    |
| 1 11        | Warten auf Eingang geschlossen                                 | Der Programmablauf wartet auf 1. d.h. der Eingang ist geschlosen.<br>(Beispiel 2)                                                                                                    |
|             | Warten auf Eingang<br>Wechsel von 1 auf 0                      | Der Programmablauf wartet auf eine Änderung von 1 auf 0 am<br>angeschlossenen Sensor.                                                                                                    |
| <b>I</b> 11 | Warten auf Eingang<br>Wechsel 0-1 oder 1-0                     | Der Programmablauf wartet auf eine beliebige Änderung am<br>angeschlossenen Sensor. Von 0 auf 1 oder von 1 auf 0.                                                                                                    |
|             | Impulszähler                                                   | Der Programmablauf wartet auf eine festgelegte Anzahl beliebiger<br>Änderung am angeschlossenen Sensor. ( <i>Beispiel 3</i> )                                                                                                    |
| Z>10 N      | Zählschleife                                                   | Mit der Zählschleife wird ein Programmteil mehrfach ausgeführt. Der<br>=1 Eingang setzt den Zähler auf 1, der +1 Eingang erhöht den Zähler<br>jeweils um 1. Wird der eingestellte Zählerwert erreicht, wird die<br>Schleife am J-Ausgang verlassen. ( <i>Beispiel 4</i> )                                                            |
| ABC<br>ABC  | Beschriftung                                                   | Zur Übersichtlichkeit einer Schaltung, kann es hilfreich sein eine<br>Beschriftung hinzuzufügen. Es sind zwei Schriftgrößen möglich.<br>(Beispiel 6)                                                                                                    |

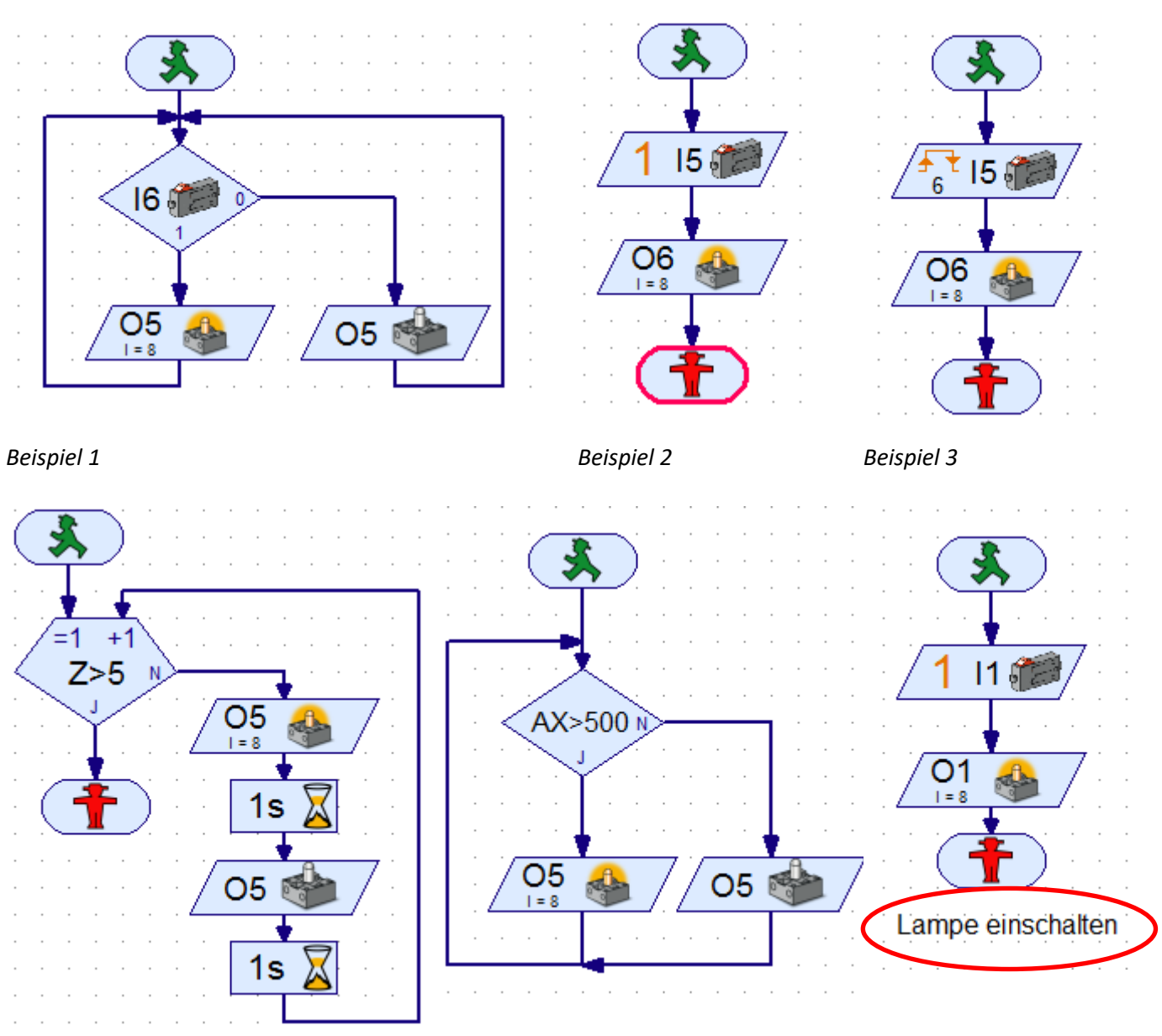

Beispiel 4 Lampe wird 5 mal geschaltet Beis

Beispiel 5 AX = Fototransistor

Beispiel 6 Text

### 4.1 Eigenschaften von Programmelementen bearbeiten

Mit der rechten Maustaste kann ein Element angeklickt werden, um das Einstellfenster zu öffnen.

|                    | AX>0 11-                                                                                                    | M1<br><sub>V=8</sub>                                                                                |                                                                                                    | <u></u> 01<br> =8                                                                                           |                                                                                                  |
|--------------------|----------------------------------------------------------------------------------------------------|----------------------------------------------------------------------------------------------------|----------------------------------------------------------------------------------------------------|----------------------------------------------------------------------------------------------------|--------------------------------------------------------------------------------------------------|
| Verzweigung        | Verzweigung                                                                                                    | Motorausgang                                                                                        | 8 ×                                                                                                    | Lampenausgang                                                                                               | ? ×                                                                                              |
| Digitaler Eingang: | Analogeingang:<br>A 1 (Spannung) D 1 Abstandssensor 1<br>A 2 (Spannung) D 2 Abstandssensor 2<br>A X (Widerstand)<br>() AY (Widerstand)<br>Interface / Extension<br>IFI<br>Bedingung:<br>Analogwert > 0<br>J/N Anschlüsse vertauschen<br>() J/N Anschlüsse vertauschen<br>() J/N Anschlüsse vertauschen | Motorausgang:<br>M1<br>M2<br>M3<br>M4<br>Interface / Extension<br>IF1<br>Geschwindigkeit (18):<br>8 | Bild:<br>Motor<br>Lampe<br>Magnetventil<br>Elektromagnet<br>Summer<br>Aktion:<br>Links<br>Stopp<br>Rechts | Lampenausgang:<br>DI 05<br>02 06<br>03 07<br>04 08<br>Interface / Extension<br>IF1<br>Intensität (18):<br>8 | Bild:<br>( (Motor )<br>Lampe<br>Magnetventil<br>Elektromagnet<br>Summer<br>Aktion:<br>Eln<br>Aus |
| OK Abbruch         | OK Abbruch                                                                                                    | ОК                                                                                                  | Abbruch                                                                                                   | ОК                                                                                                    | Abbruch                                                                                          |

### 5 Unterprogramme

| Symbol  | Bezeichnung    | Erläuterung                                                     |
|---------|----------------|-----------------------------------------------------------------|
| Eingang | Unterprogramm  | Hier wird die Programmführung vom Hauptprogramm an das          |
|         | Eingang        | Unterprogramm übergeben                                         |
|         | Unterprogramm  | Hier wird die Programmführung vom Unterprogramm zurück an das   |
| Ausgang | Ausgang        | Hauptprogramm gegeben                                           |
| Fin Fi- | Unterprogramm- | Hier werden Befehle an das Unterprogramm übergeben.             |
|         | Befehlseingang |                                                                 |
|         | Unterprogramm- | Hier werden Befehle aus dem Unterprogramm nach außen übergeben. |
| ("Aus   | Befehlsausgang |                                                                 |

### 5.1 Unterprogramm erstellen

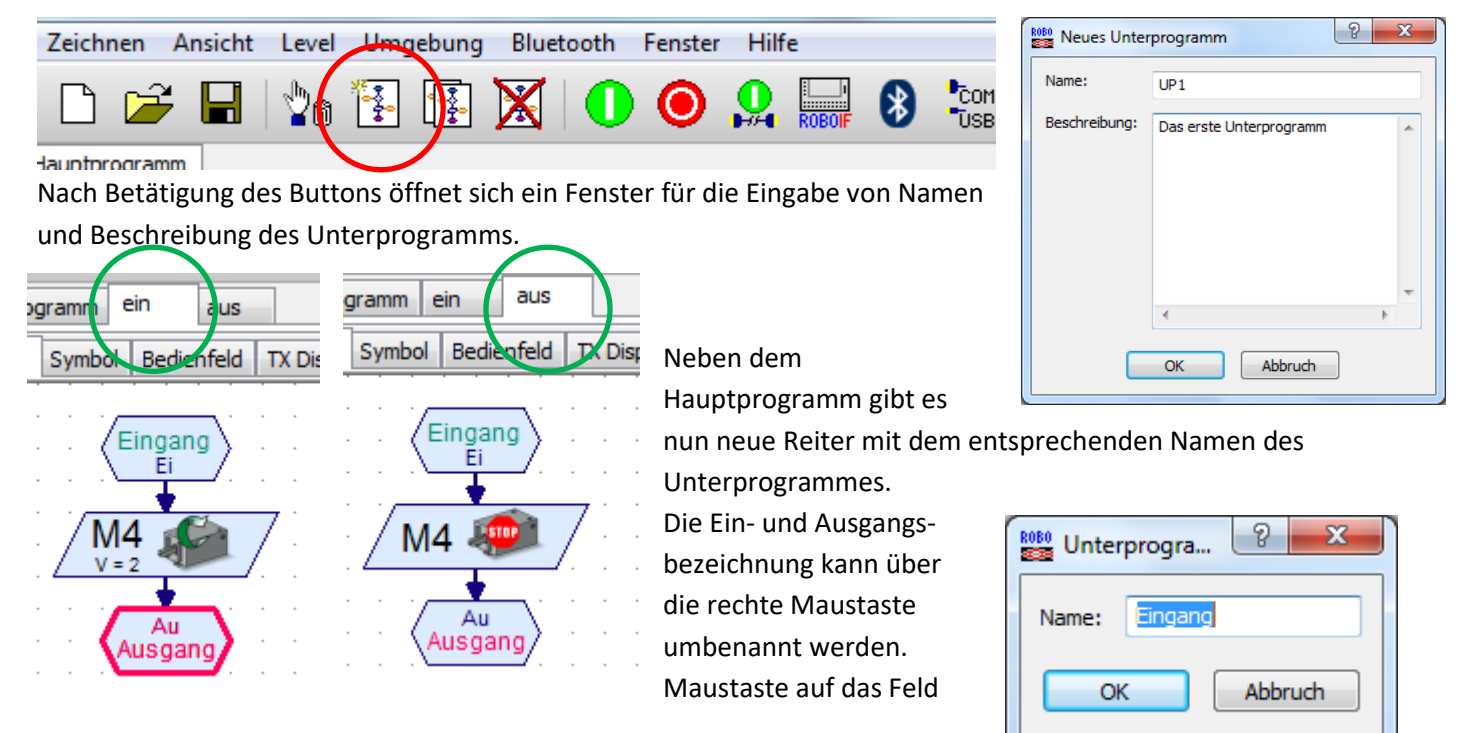

### 5.2 Unterprogramm einbinden

Geladene Programme

Nach dem speichern (hier Motorsteuerung) gibt es in der Elementegruppe "Geladene Programme" die Unterprogramme als Programmelemente.

> Diese Programmelemente werden nun im Hauptprogramm benutzt.

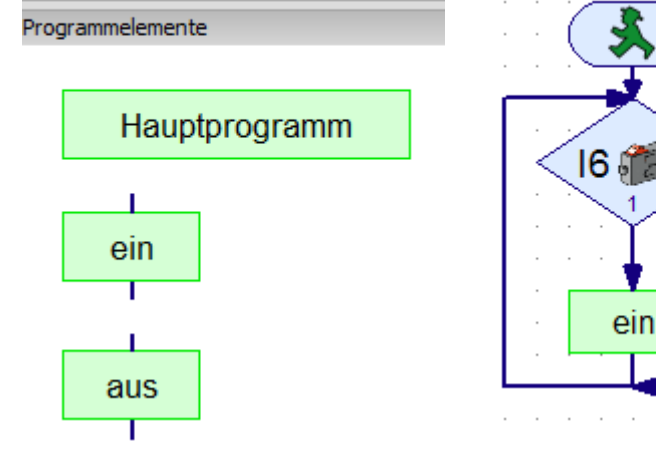

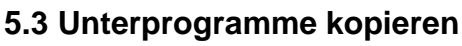

Unterprogramme können von einer Datei in eine andere kopiert werden. Dazu die beiden Dateien öffnen. Unter dem Menüpunkt Fenster, die Datei ohne Unterprogramme aufrufen.

aus

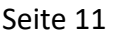

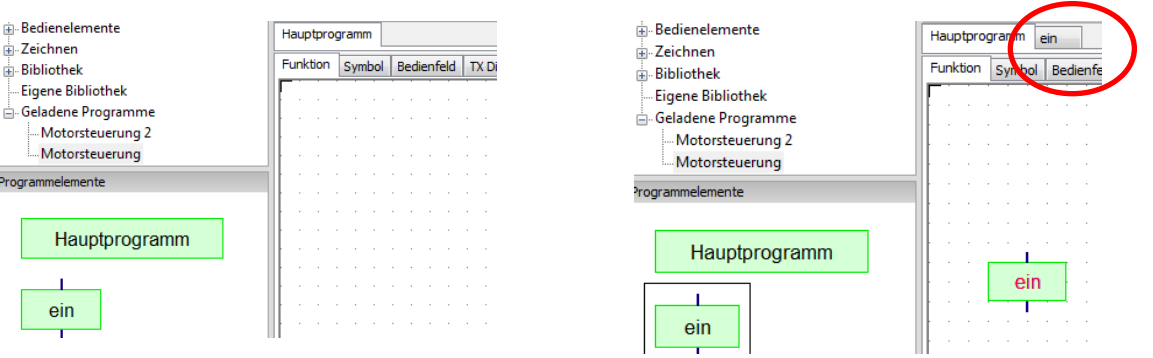

Wird nun ein Unterprogramm in das rechte Fenster gezogen, gibt es sofort einen neuen Reiter mit dem Unterprogramm.

#### 5.4 Befehlsübergabe aus Unterprogramm

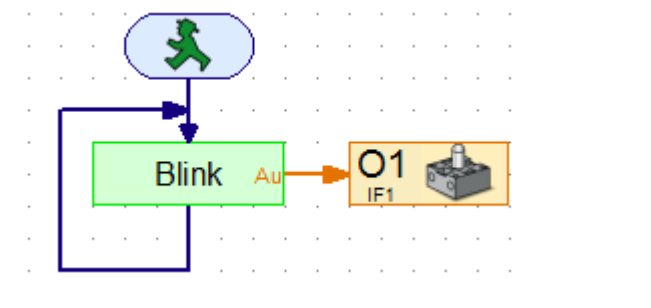

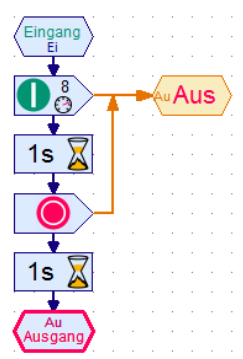

Unterprogramm Blink

Dadurch können Unterprogramme für verschiedene Lampen oder Motoren eingesetzt werden

### 5.5 Unterprogrammbibliotheken

Es gibt drei Möglichkeiten auf Unterprogramme zuzugreifen:Bibliothek:Vorgefertigte Unterprogramme für die entsprechenden BaukästenEigene Bibliothek:Sammlung aller eigenen gespeicherten UnterprogrammeGeladene Programme:Unterprogramme von aktuell geöffneten Dateien

### 5.6 Eigene Bibliothek

Vorraussetzung ist, das ein Verzeichnis angelegt wurde, indem die Dateien mit den Unterprogrammen gesammelt werden. Über den Menüpunkt "Datei/ Eigenes Bibliotheksverzeichnis" wird dieser Ordner eingebunden. Die Unterprogramme können nun unter "Eigene Bibliothek" und dem entsprechenden Dateinamen eingesetzt werden.

### 5.7 Bearbeiten von Unterprogrammsymbolen

Das vorgegebene Symbol kann verändert werden, um besser zu verdeutlichen, was das Programm macht.

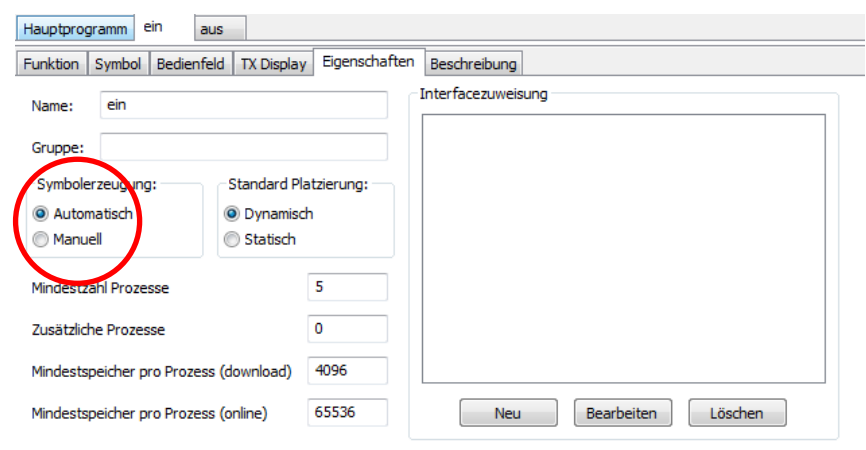

Dazu den Reiter mit dem Unterprogramm und den Reiter Eigenschaften aufrufen. Die Symbolerzeugung von "Automatisch" auf "Manuell" umschalten.

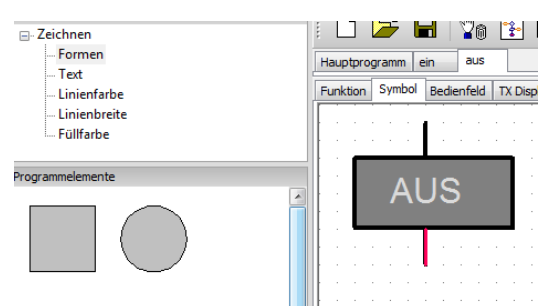

In der Elementegruppe "Zeichen" kann das Symbol verändert werden.

### 6 Variablen

Eine Variable ist ein Element, das einen Zahlenwert zwischen -32767 und 32767 speichern kann. Im Eigenschaftsfenster kann der Name und der Anfangswert der Variable geändert werden.

#### **Globale Variablen**

Es wird für Variablenelemente mit gleichem Namen nur eine globale Variable abgelegt. Sie können in verschiedenen Unterprogrammen vorkommen.

#### Lokale Variablen

Eine lokale variable verhält sich fast genauso wie eine globale Variable, mit dem Unterschied, es gibt sie nur in dem Unterprogramm, indem sie definiert ist.

#### Eigenschaften

| Variable       | ? ×           |
|----------------|---------------|
| Name:          | Var           |
| Anfangswert:   | 0             |
| Datentyp:      |               |
| Ganze Zahler   | n -3276732767 |
| 🔘 Gleitkomma 4 | 18bit         |
| Lebensdauer    |               |
| Cokal          |               |
| Global         |               |
| Objekt         |               |
| Namensgeb      | unden         |
| ОК             | Abbruch       |

Unter Name kann der Name geändert werden

Unter Anfangswert kann der Wert eingegeben werden. Sie behält den Wert, bis sie über einen =, + oder – Befehl einen neuen Wert bekommt.

Variablentyp ist für Variablen in Unterprogrammen wichtig. Im Hauptproramm haben beide den gleichen Effekt.

#### Symbole

| Symbol    | Bezeichnung              | Erläuterung                                                               |
|-----------|--------------------------|---------------------------------------------------------------------------|
| Var       | Variable(global)         | Eine (globale) Variable, welche im gesamten Programm gültig ist. Es       |
| 0         |                          | könne ganze oder Gleitkomma Zahlen verwendet werden.                      |
| L Var     | Lokale Variable          | Eine lokale Variable, welche nur im jeweiligen Unterprogramm gültig ist.  |
| 0         |                          | (Der Name und der Anfangswert können verändert werden- Kontext)           |
| 0 -       | Konstante                | Konstanten beinhalten einen festen Wert.                                  |
|           | Befehl zuweisen          | Erhöht den Wert des angeschlossenen Elementes um1. (Beispiel 1)           |
|           | (Beispiel Befehl Plus)   | (Der Befehlseingang kann abgeschaltet werden) (Beispiel 2)                |
| - × 10ms  | Timervariable            | Die Timervariable zählt von einem eingestellten Wert bis auf Null runter. |
|           |                          | Mit ihr sind Zeitmessungen möglich. (Beispiel 3)                          |
| - s - R - | Liste (Beispiel 4 und 5) | Das Element Liste speichert mehrere Werte hintereinander ab. Bei der      |
| Liste     | s: set (Eingabe)         | Definition kann die List auch schon mit Werten gefüllt werden. Eine Liste |
|           | r: read (Ausgabe)        | kann aus einer CSV-Datei gefüllt werden oder in diese schreiben.          |
|           | I: links Speicherplatz   | l: rechts Anzahl der belegten Speicherplätze                              |
|           | Befehl Wert Anhängen     | Hängt den übermittelten Wert an die Liste an. Die Liste wird um ein       |
|           | -32767 bis 32767         | Element vergrößert.                                                       |
|           | (Beispiel 4)             | (Der Dateneingang muss erst aktiviert werden)                             |
|           | Befehl Entfernen aus     | Löscht eine einstellbare Anzahl von Werten vom Ende der Liste. Der mit    |
|           | Liste 0 bis 32767        | dem Befehl übermittelte Wert ist die Anzahl der zu löschenden Elemente.   |
|           | Befehl Werte ver-        | Vertauscht das angegebene Element mit dem Element am Listenbeginn.        |
|           | tauschen 0 bis 32767     | Der mit dem Befehl übermittelte Wert ist die Nummer des Elementes,        |
|           |                          | das vertauscht werden soll.                                               |

#### Hinweis:

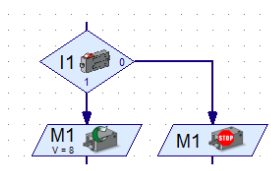

Beispiel für Kontroll-Fluss (schwarze Linien)

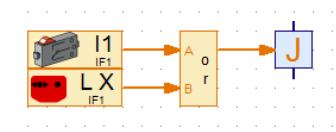

Beispiel für Datenfluss (orange Linien)

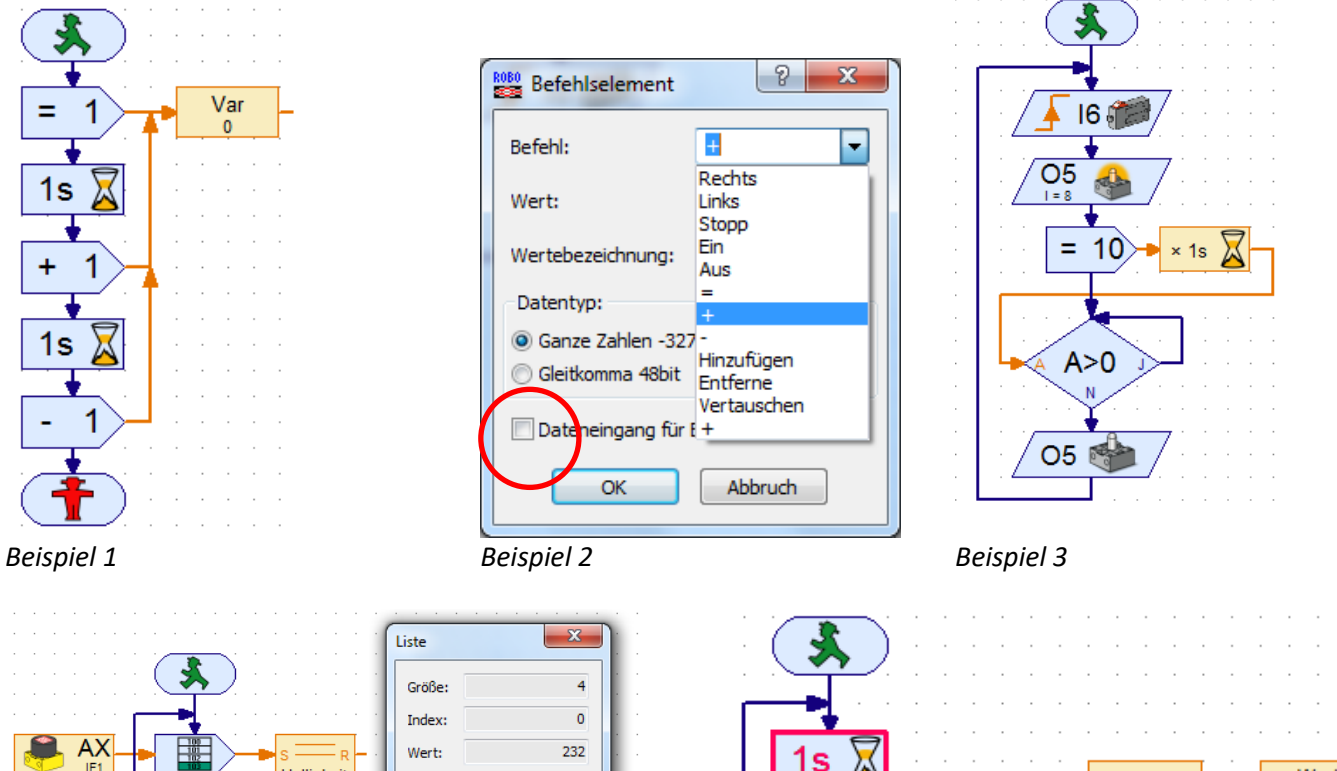

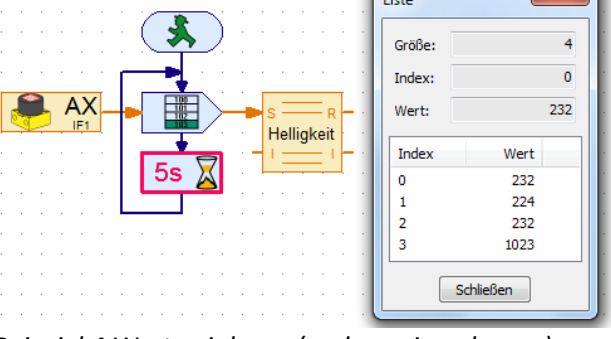

Beispiel 4 Werte einlesen (und anzeigen lassen)

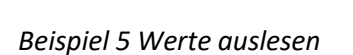

+ 1

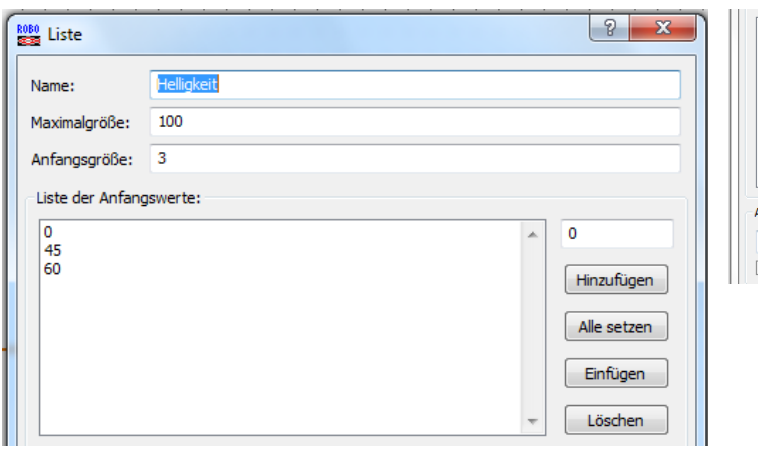

| 1<br>0<br>0<br>1 |                                                                                      |                                                                                                    |                                |                                                |                                                           |                                                               |                                                                |                  |                                 |                                  | 0                                        | linzufügen                                        |          |
|------------------|--------------------------------------------------------------------------------------|----------------------------------------------------------------------------------------------------|--------------------------------|------------------------------------------------|-----------------------------------------------------------|---------------------------------------------------------------|----------------------------------------------------------------|------------------|---------------------------------|----------------------------------|------------------------------------------|---------------------------------------------------|----------|
| 0                |                                                                                      |                                                                                                    |                                |                                                |                                                           |                                                               |                                                                |                  |                                 |                                  | 4                                        | Alle setzen                                       |          |
|                  |                                                                                      |                                                                                                    |                                |                                                |                                                           |                                                               |                                                                |                  |                                 |                                  |                                          | Einfügen                                          |          |
|                  |                                                                                      |                                                                                                    |                                |                                                |                                                           |                                                               |                                                                |                  |                                 | -                                |                                          | Löschen                                           |          |
| Aus .CS\         | V Datei la                                                                           | den:                                                                                                    |                                |                                                |                                                           |                                                               |                                                                |                  |                                 |                                  |                                          |                                                   |          |
|                  |                                                                                      |                                                                                                    |                                |                                                |                                                           |                                                               |                                                                |                  |                                 |                                  |                                          |                                                   |          |
| E:\Fisch         | hertechn                                                                             | ik\Com                                                                                                    | nputin                         | g∖Fis                                          | cherRo                                                    | bo∖lid                                                        | ht3.cs                                                         | Dat              | tenwert                         |                                  | -                                        | Suchen                                            |          |
| E: \Fisch        | hertechr<br>CSV Spe                                                                  | iik\Com<br>icher la                                                                                                    | nputin<br>aden (               | ng√Fiso<br>(sieho                              | cherRo<br>e auch                                          | bo\id<br>Menü                                                 | ht3.cs <sup>,</sup><br>i "Datei /                              | Dat<br>.csv      | tenwert<br>Speich               | :<br>er für l                    | ▼ Listen la                              | Suchen<br>iden")                                  |          |
| E: \Fisch        | hertechr<br>CSV Spe                                                                  | iik\Com<br>icher la                                                                                                    | nputin<br>aden (<br>Calib      | ig (Fisi<br>(siehe                             | cherRo<br>e auch                                          | bo \id<br>Menü<br>11                                          | ht3.cs<br>i "Datei /<br>× Aî ʌĭ                                | Dat<br>.csv      | tenwert<br>Speich<br>= =        | :<br>er für l<br>≫··             | ▼ Listen la                              | Suchen<br>iden" )<br>Standard                     |          |
| E: \Fisch        | CSV Spe                                                                              | ik\Com<br>icher la<br>in -                                                                                                    | nputin<br>aden (<br>Calib<br>F | ng\Fiso<br>(sieho<br>mi<br>K ∐                 | cherRo<br>e auch                                          | bo\id<br>Menü<br>11<br>-   ≤                                  | ht3.cs<br>i "Datei /<br>· A` ^`<br><u>A</u> ~                  | Dat<br>.csv<br>= | Speich<br>= =<br>= =            | :<br>er für l<br>≫∽<br>≇ ≇       | Listen la                                | Suchen<br>den")<br>Standard                       |          |
| E: \Fisch        | hertechn<br>CSV Spe<br>Einfügen<br>Wischenab                                         | ik (Com<br>icher la<br>a<br>icher la<br>icher la<br>icher la<br>icher la<br>icher la<br>icher la<br>icher la                                                                                                    | aden (<br>Calib<br>F           | ıg\Fisi<br>(siehi<br>⊮<br>∦ ∐                  | cherRo<br>e auch<br>v<br>v<br>Schriftar                   | bo \id<br>Menü<br>11<br>↓   ≤<br>t                            | ht3.cs<br>i "Datei /<br>· A` A`<br>· <u>A</u> ·                | Dat<br>.csv      | Speich<br>= =<br>= =<br>Ausric  | er für l<br>≫·<br>∉ ∉<br>htung   | Listen la                                | Suchen<br>den")<br>Standard<br>Standard<br>Zah    | 000 5    |
| E: \Fisch        | hertechn<br>CSV Spe<br>Einfügen<br>Wischenab                                         | ik\Com<br>icher la<br>a<br>lage 5<br>10                                                                                                    | Calib<br>F                     | ng\Fiso<br>(sieho<br>ni<br>& <u>u</u><br>• (*) | cherRo<br>e auch<br>v<br>v<br>schriftar<br>x v            | bo¥ic<br>Menü<br>11<br>↓ ↓ ↓<br>t<br>f_x ↓ 0                  | ht3.cs<br>i "Datei /<br>· A` A`<br>· <u>A</u> ·                | Dat<br>.csv<br>= | Speich<br>= =<br>= =<br>Ausric  | er für l<br>≫∽<br>≇ ≇<br>htung   | Listen la                                | Suchen<br>Iden")<br>Standard<br>Ig - %<br>Zah     | 000   \$ |
| E: \Fisch        | hertechn<br>CSV Spe<br>Einfügen<br>Wischenab                                         | ik\Com<br>icher la<br>@<br>lage i<br>x10                                                                                                    | Calib<br>F                     | ng (Fisi<br>(sieho<br>ni<br>K <u>U</u><br>B    | cherRo<br>e auch<br>•<br>•<br>•<br>Schriftar<br>•         | bo \id<br>Menü<br>11<br>- \ \ \<br>t<br>f_k \ C<br>C          | ht3.cs<br>i "Datei /<br>· A A ·<br>· A ·<br>·                  | Dat<br>.csv<br>= | Speich<br>Speich<br>E E         | er für l<br>≫∽<br>⊈ ⊈            | Listen la                                | Suchen<br>Iden")<br>Standard<br>g - %<br>Zar<br>G | 000 5    |
| E: \Fisch        | hertechn<br>CSV Spe<br>Einfügen<br>Wischenab                                         | ik\Com<br>icher la<br>a<br>lage 5<br>x10<br>A<br>1                                                                                                    | Calib                          | ng (Fise<br>(siehe<br>ri<br>K U<br>F<br>B      | cherRo<br>e auch<br>*<br>*<br>*<br>Schriftar<br>* *       | bo \id<br>Menü<br>11<br>•   \less<br>t<br>f_k   0<br>C        | ht3.cs<br>i "Datei /<br>A A A<br>A A<br>D<br>D                 | Dat<br>.csv<br>= | Speich<br>Speich<br>E<br>Ausric | er für l<br>≫··<br>∰∰            | <ul> <li>Listen la</li> <li>F</li> </ul> | Suchen<br>Iden")<br>Standard<br>Zah               | 000 5    |
| E: \Fisch        | hertechn<br>CSV Spe<br>Einfügen<br>(wischenab)<br>4<br>1<br>2                        | ik\Com<br>icher la<br>a<br>lage a<br>10                                                                                                    | Calib<br>F                     | ng\Fise<br>(siehe<br>wi<br>𝕊 Ͳ<br>Β            | cherRo<br>e auch<br>· · · · · · · · · · · · · · · · · · · | bo\id<br>Menü<br>11<br>↓<br>fx 0<br>C                         | ht3.cs<br>i "Datei /<br>· A` A`<br>· <u>A</u> ·<br>·<br>·<br>D | Dat<br>.csv<br>= | Enwert<br>Speich<br>E<br>Ausric | er für l<br>≫~<br>i≢ i≢          | Listen la                                | Suchen<br>Iden")<br>Standard<br>Qar<br>Zar        | 000   \$ |
| E:\Fisch         | hertechn<br>CSV Spe<br>Einfügen<br>(wischenab<br>4<br>1<br>2<br>3                    | ik (Com<br>icher la<br>a<br>lage 12<br>x10<br>x10<br>x10<br>x10<br>x10<br>x10<br>x10<br>x10<br>x10<br>x10                                                                                                    | aden (<br>Calib                | ng \Fise<br>(siehe<br>nri<br>K ⊻<br>▼ (=<br>B  | cherRo<br>e auch<br>· · · · · · · · · · · · · · · · · · · | bo\id<br>Menü<br>11<br>↓<br>f <sub>x</sub>   0<br>C           | ht3.cs'<br>i "Datei /<br>· A A A<br>· A A<br>· · B · A ·       | Dat<br>.csv      | Eenwert                         | er für l<br>≫r<br>≢ ≢            | Listen la                                | Suchen<br>Iden")<br>Standard<br>I - %<br>Zat      | 000 5    |
| E:\Fisch         | hertechn<br>CSV Spe<br>Einfügen<br>(wischenab<br>A<br>1<br>2<br>3<br>3<br>4<br>5     | ik (Com<br>icher la<br>a<br>lage 12<br>10<br>10<br>1<br>1                                                                                                    | Calib                          | ng\Fiso<br>(sieho<br>n<br>K ⊻<br>P<br>B        | cherRo<br>e auch<br>•<br>•<br>•<br>•<br>•                 | bo\lid<br>Menü<br> 11<br>↓<br>fx   C<br>C                     | ht3.cs'<br>i "Datei /<br>· A` A`<br>· A ~<br>· A ~<br>·        | Dat              | Eenwert                         | er für l<br>≫r<br>fr fr<br>htung | Listen la                                | Suchen<br>Iden")<br>Standard<br>Qat<br>G          | 000 5    |
| E: \Fisch        | hertechn<br>CSV Spe<br>Einfügen<br>wischenab<br>A<br>1<br>2<br>3<br>4<br>5<br>5<br>6 | ik (Com<br>icher la<br>ib<br>iage i<br>iage i<br>i<br>i<br>i<br>i<br>i<br>i<br>i<br>i<br>i<br>i<br>i<br>i<br>i<br>i<br>i<br>i<br>i<br>i | Calib<br>F                     | ng \Fis<br>(siehe<br>ri<br>K <u>U</u><br>B     | cherRo<br>e auch<br>schriftar                             | bo\lid<br>Menü<br>11<br>∽   ≤<br>t<br>f <sub>e</sub>   0<br>C | ht3.cs<br>i "Datei /<br>· A` A`<br>· A ·<br>·<br>D             | Dat              | Eenwert                         | er für l<br>≫~<br>≢ ≢            | F                                        | Suchen<br>Iden")<br>Standard<br>IIII - %<br>Zat   |          |

Platz

2

Wert

2

Anzahl

4

Helligkeit

#### Beispiel 6 Werte manuell eingeben

| In .CSV Datei speichern:                                                                                                    | 2<br>10 |
|----------------------------------------------------------------------------------------------------|---------|
| E:\Fischertechnik\Computing\FischerRot 1  Helligkeit Suchen                                                                                        | Eler    |
| In CSV Speicher schreiben ( siehe auch Menü "Datei / .csv Speicher für Listen speiche Spaltentrennzeichen: ○ Komma ( , ) ○ Strichpunkt ( ; ) ③ Tab |         |
| Dateiname und Pfad angeben<br>Spaltennummer angeben                                                                                                | ÷       |

Spaltennummer angeben Spaltenbezeichnung eingeben Haken setzen ROBO Pro - [werte auslesen] 経行[Datei] Bearbeiten Zeichnen Ansicht Level Umgebung Bluetooth Fen:

Beispiel 7 Werte über CSV-Datei einlesen

| 121  | Dutter | Jocurbenen      | a contractor  | Anarchie | Level. | onigebung | Diactooth |  |
|------|--------|-----------------|---------------|----------|--------|-----------|-----------|--|
| Elen |        | Neu             |               |          |        |           |           |  |
| Ð    |        | Öffnen          |               |          |        |           |           |  |
|      |        | Schließen       |               |          |        |           |           |  |
|      |        | Sichern         |               |          |        |           |           |  |
|      |        | Speichern unte  | er            |          |        |           |           |  |
|      |        | Drucker einricl | nten          |          |        |           |           |  |
|      |        | Fenster drucke  | en            |          |        |           |           |  |
|      |        | Ansicht druck   | en            |          |        |           |           |  |
|      |        | Eigenes Bibliot | heksverzeic   | hnis     |        |           |           |  |
| _    |        | Trennzeichen    | für .csv Date | ien      |        |           |           |  |
| -    |        | .csv Speicher f | ür Listen lad | en       |        |           |           |  |
|      |        | .csv Speicher f | ür Listen spe | eichern  |        |           |           |  |
|      |        | Beenden         |               |          |        |           |           |  |

Beispiel 8 Werte in CSV speichern

Nach Ende muss explizit gespeichert werden

### 7 Befehle

Befehle werden mit Hilfe von Befehlselementen an die Variablen oder Verbraucher (Motor, Lampe)geschickt. Befehle sind immer an die gelben Datenflußlinien gekoppelt. So erstellte Programme sind Übersichtlicher und Variabler einsetzbar. (*Beispiel 1*)

| = 0  | Befehl Zuweisen | Das Befehlselement Zuweisung sendet den eingestellten Befehl an das<br>angeschlossene Element. (Hier eine Null.) In der Regel wird er verwendet<br>um Variablen, Timer-Variablen, Listenelementen oder Bedienfeld-<br>Ausgängen einen Wert zuzuweisen. ( <i>Beispiel 3</i> ) |
|------|-----------------|----------------------------------------------------------------------------------------------------|
| + 1  | Befehl Plus     | Mit dem +-Befehl kann ein beliebiger Wert übermittelt werden, der zu der Variablen hinzu addiert wird. ( <i>Beispiel 4</i> )                                                                                                    |
| - 1  | Befehl Minus    | Der – Befehl wird ähnlich verwendet wie der zuvor beschriebene +<br>Befehl. Der einzige Unterschied ist, dass der mit dem Befehl übermittelte<br>Wert vom Wert der Variable abgezogen wird                                                                                   |
|      | Befehl Rechts   | Der Befehl Rechts wird an Motorausgangselemente geschickt um den<br>Motor mit Drehrichtung rechts einzuschalten.<br>Der Wert ist eine Geschwindigkeit von 1 bis 8. ( <i>Beispiel 5</i> )                                                                                     |
|      | Befehl Links    | Der Befehl Links wird an Motorausgangselemente geschickt um den<br>Motor mit Drehrichtung links einzuschalten.<br>Der Wert ist eine Geschwindigkeit von 1 bis 8.                                                                                                    |
|      | Befehl Stop     | Der Befehl Stopp wird an Motorausgangselemente geschickt um den<br>Motor anzuhalten.<br>Mit dem Stopp Befehl wird kein Wert übermittelt.                                                                                                    |
|      | Befehl Ein      | Der Befehl Ein wird an Lampenausgangselemente geschickt um die<br>Lampe einzuschalten.<br>Der Wert der Helligkeit oder Intensität von 1 bis 8.                                                                                                    |
| -    | Befehl Aus      | Der Befehl Aus wird an Lampenausgangselemente geschickt um die<br>Lampe auszuschalten.<br>Mit dem Aus Befehl wird kein Wert übermittelt.                                                                                                    |
| Text | Text            | Sendet einen Text an ein angeschlossenes Bedienfeld.<br>Der Text wird über das Kontextmenü eingegeben.<br>Vorangestelltes "\c" löscht den alten Text. <i>(Beispiel 2)</i>                                                                                                    |

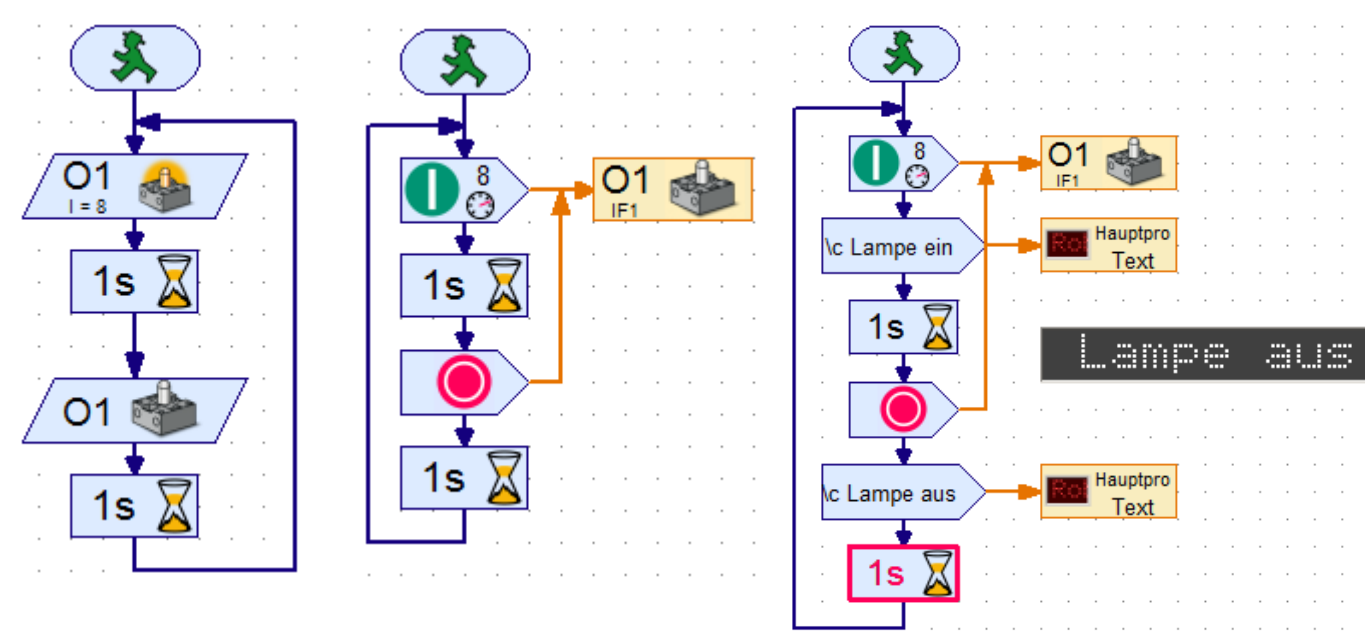

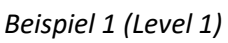

Beispiel 1 (Level 3)

Beispiel 2 (Textausgabe)

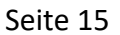

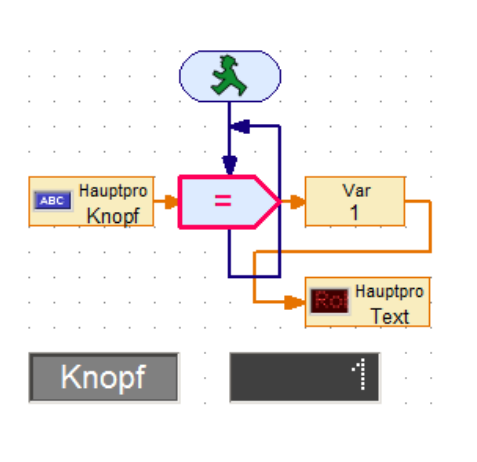

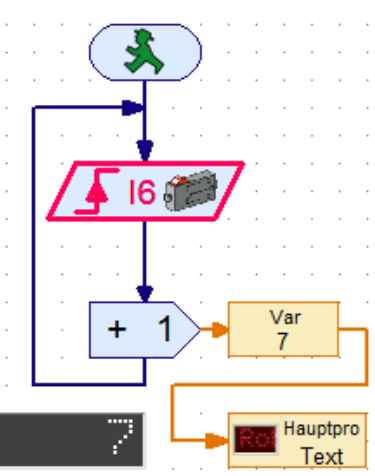

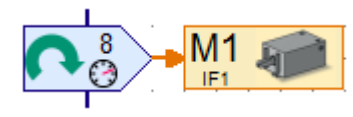

Befehl ohne Dateneingang

Beispiel 5

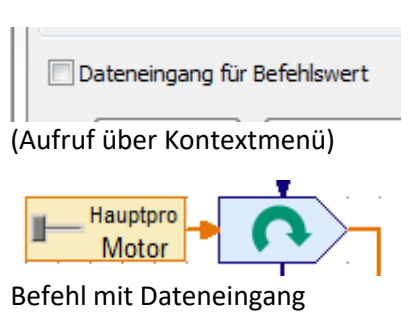

Beispiel 3

Beispiel 4

### 8 Mehrere Prozesse

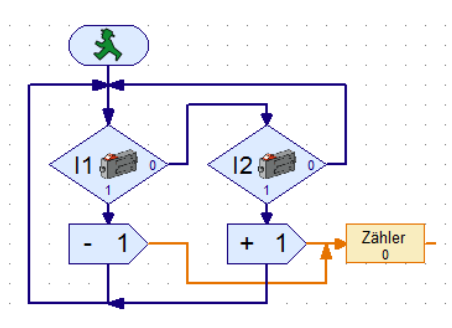

Beim linken Programm können nicht beide Taster gleichzeitig ausgewertet werden. Solange eine Taste gedrückt ist kann das Programm nicht auf den anderen Taster reagieren. Daher ist es möglich, mehrere parallele Prozesse auszuführen. (rechtes Programm)

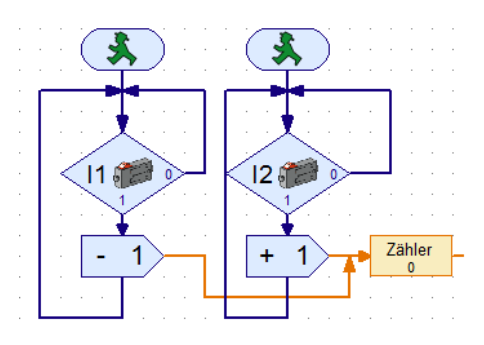

| Funktion             | Symbol    | Bedienfeld   | TX Display   | Eigenschaften |  |  |  |
|----------------------|-----------|--------------|--------------|---------------|--|--|--|
| Name:                | Hauptp    | programm     |              |               |  |  |  |
| Gruppe:              |           |              |              |               |  |  |  |
| Symboler             | rzeugung  | •            | Standard Pla | tzierung:     |  |  |  |
| Autom                | atisch    | (            | Oynamisch    |               |  |  |  |
| Manue                | ell       |              | Statisch     |               |  |  |  |
| Mindestzahl Prozesse |           |              | [            | 5             |  |  |  |
| Zusätzlich           | e Prozes  | se           | [            | 0             |  |  |  |
| Mindestsp            | eicher pr | o Prozess (  | download)    | 4096          |  |  |  |
| Mindestsp            | eicher pr | o Prozess (o | online)      | 65536         |  |  |  |

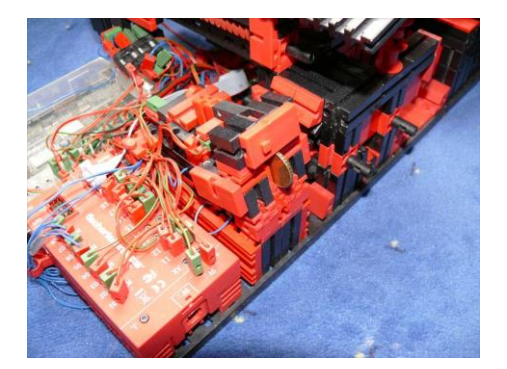

Das wird durch den Einsatz mehrerer Startelemente erreicht (nebenläufige Prozesse). Die Mindestanzahl der Prozesse beträgt 5. Unter dem Reiter Eigenschaften, lässt sich diese Anzahl erhöhen.

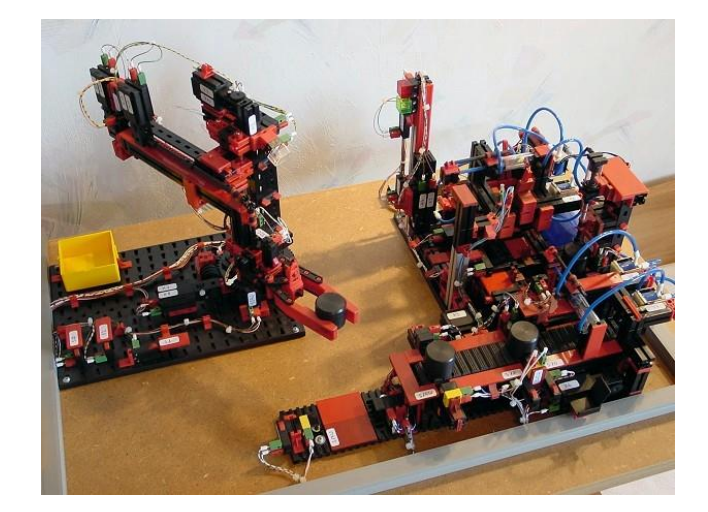

### 9 Erweiterungsmodule

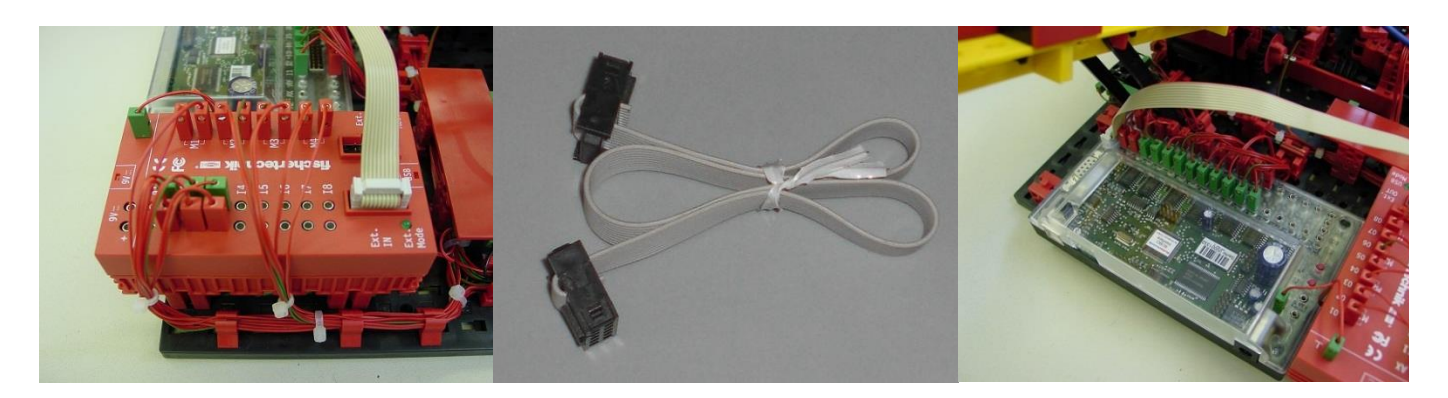

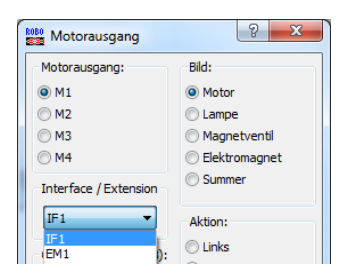

Sollten für eine Steuerung mehr als 8 Eingänge oder 4 Ausgänge benötigt werden, kann das Erweiterungsmodul eingesetzt werden. Es wird über ein 10-Poliges Flachbandkabel mit dem Interface verbunden *(Bild oben)*. Bei dem entsprechenden Bauelement wird dabei über das Kontextmenü (Bild links) das jeweilige Erweiterungsmodul ausgewählt. Weitere Module können kaskadiert werden. Hinweis: für jedes Modul ist eine eigene Stromversorgung notwendig.

### 10 Ändern der Interface-Seriennummer

Standardmäßig werden alle ROBO Interfaces und ROBO I/O-Extensions mit der gleichen Seriennummer ausgeliefert. So ist ein Austausch der Geräte problemlos möglich. Sollen aber mehrere Intefaces an einem PC über USB betrieben werden, muss eine Seriennummer geändert werden, damit diese unterschieden werden können.

Dazu ist das Fenster "Interface testen" zu öffnen und der Reiter Info anzuspringen. Auswahlknopf "Eindeutige Seriennummer verwenden" anklicken. Anschließend den Knopf "Ins Interface schreiben" drücken und das Interface kurz vom Strom trennen.

| Interface-Test             |             |                                  |  |  |  |  |
|----------------------------|-------------|----------------------------------|--|--|--|--|
| Interface EM1 EM2 EM3 Info |             |                                  |  |  |  |  |
| Interfacetyp:              |             | ROBO RF Datalink                 |  |  |  |  |
| Robo RF Data Link          |             | Aktivieren:                      |  |  |  |  |
|                            |             | Nachrichtenverteiler             |  |  |  |  |
| USB Seriennummer:          |             | Frequenz (280) 2                 |  |  |  |  |
| Aktuelle Seriennummer:     | 1           | Funkrufnummer (18):              |  |  |  |  |
| Standardseriennummer:      | 1           | In Flash-Speicher schreiben      |  |  |  |  |
| Eindeutige Seriennummer:   | 191054      | In temporären Speicher schreiben |  |  |  |  |
| Standardseriennummer       | verwenden   | Ins Interface schreiben          |  |  |  |  |
| Eindeutige Seriennumme     | r verwenden |                                  |  |  |  |  |
| Ins Interface s            | chreiben    |                                  |  |  |  |  |
| Firmware aktualisieren:    |             |                                  |  |  |  |  |
| Firmware Version: 0.47.0   | .03         |                                  |  |  |  |  |
| Aus Datei aktu             | alisieren   |                                  |  |  |  |  |

Achtung: Wenn die Seriennummer geändert wurde, muss evt. der Treiber neu Installiert werden.

Die Serienummer kann auch auf 1 zurückgesetzt werden. Dazu ist beim Einschalten des Interfaces die Port-Taste gedrückt zu halten.

### 11 Verzweigungen, Warten

Die Programmelemente in dieser Gruppe (Level 3) dienen alle zur Programmverzweigung oder zur Verzögerung des Programmablaufs.

| Symbol     | Bezeichnung                      | Erläuterung                                                                                                    |
|------------|----------------------------------|----------------------------------------------------------------------------------------------------|
| A C        | Verzweigung mit<br>Dateneingang  | Die Verzweigung vergleicht den Wert vom Dateneingang A mit dem festgelegten Vergleichswert. (Beispiel 1)              |
|            | Vergleich mit Festwert           | Das Programmelement vergleicht den Wert vom Dateneingang A mit dem hinterlegten Vergleichswert. ( <i>Beispiel 2</i> ) |
| A?B        | Vergleich                        | Das Programmelement vergleicht den Wert von Dateneingang A und B. (Beispiel 3)                                        |
|            | Warten auf Zustand 1             | Wartet mit dem Programmablauf bis an den Dateneingang der Zustand 1 anliegt. ( <i>Beispiel 4</i> )                    |
| 2          | Warten auf Zustand 0             | Wartet mit dem Programmablauf bis an den Dateneingang der Zustand 1 anliegt. ( <i>Beispiel 4</i> )                    |
|            | Warten auf Änderung<br>0 oder 1  | Wartet mit dem Programmablauf bis an den Dateneingang eine beliebe<br>Änderung erfolgt. ( <i>Beispiel 5</i> )         |
|            | Warten auf Änderung<br>0 - 1     | Wartet mit dem Programmablauf bis an den Dateneingang eine<br>Änderung von 0 auf 1 erfolgt.                           |
|            | Warten auf Änderung<br>1 - 0     | Wartet mit dem Programmablauf bis an den Dateneingang eine<br>Änderung von 1 auf 0 erfolgt.                           |
| - N=<br>10 | Warten auf N 0 oder 1<br>Wechsel | Wartet mit dem Programmablauf bis an den Dateneingang N beliebige<br>Änderungen vorliegen. (Beispiel 6)               |

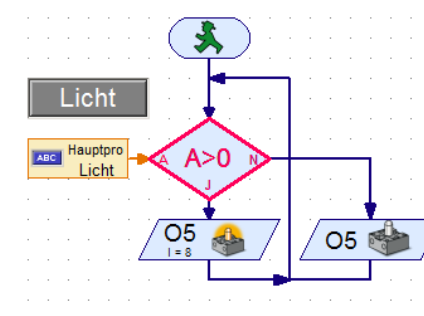

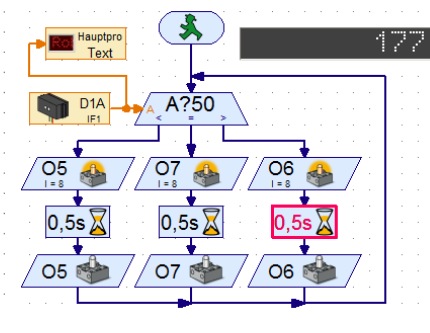

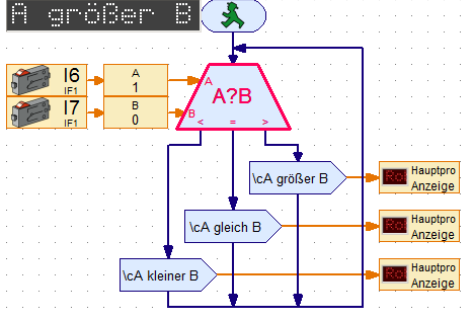

Beispiel 1 (Lampe leuchtet bei gedrückten Knopf)

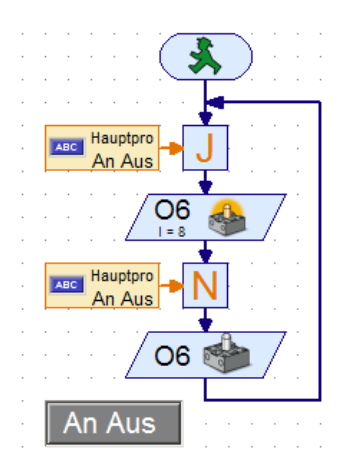

Beispiel 4 (Lampe an, solange wie Knopf gedrückt wird)

Beispiel 2 (Lampe wird entsprechend dem Abstand eingeschaltet)

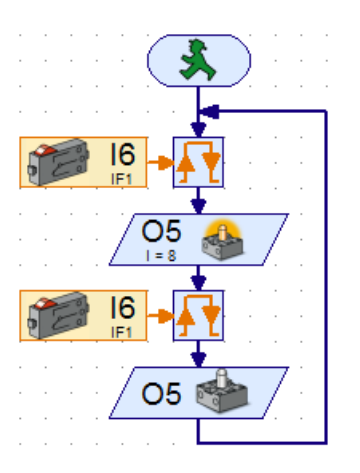

Beispiel 5 (Lampe an, solange wie Schalter gedrückt)

Beispiel 3 (Anzeige entsprechend des Zustandes der beiden Schalter)

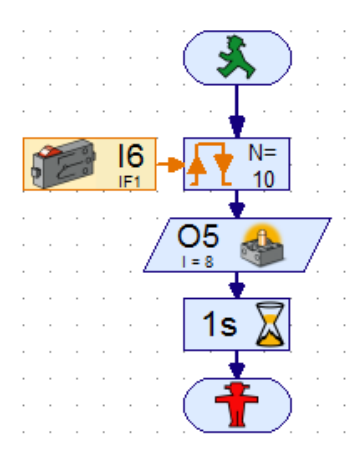

Beispiel 6 (Lampe für eine Sek. an, wenn Schalter 5 mal betätigt)

### 12 Ein- und Ausgänge

| M I1_   | Digitaleingang:         | Anschluss über I1 bis I8; Wartet auf 1 oder 0                           |  |  |  |  |
|---------|-------------------------|-------------------------------------------------------------------------|--|--|--|--|
| IF1     | Taster; Fototransistor; | Polarität achten!                                                       |  |  |  |  |
|         | Reed-Kontakt, Spuren-   | IF1 - Spurensucher benutzt 2                                            |  |  |  |  |
|         | Sucher (Beispiel 1)     | Digitaleingänge 11 bis 18!                                              |  |  |  |  |
| AX_     | Analogeingang:          | Anschluss AX oder AY; Werte werden zwischen 0 und 1023 angegeben        |  |  |  |  |
|         | NTC-Widerstand; Farb    |                                                                         |  |  |  |  |
|         | Sensor; Fotowider-      | IF1 F1 Siehe Tabelle 1                                                  |  |  |  |  |
|         | stand                   |                                                                         |  |  |  |  |
| A1_     | Spannungsmessung        | Anschluss A1 oder A2, Spannungsbereich 0 bis 10 V; Werte werden         |  |  |  |  |
| IF1     |                         | zwischen 0 und 1023 ausgegeben. siehe Tabelle 2                         |  |  |  |  |
| D1_     | Abstandssensor          | Anschluss D1 oder D2; Werte werden zwischen 0 und 1023 angegeben;       |  |  |  |  |
| IF1     | (Ultraschall)           | Siehe Tabelle 3 (Beispiel 2)                                            |  |  |  |  |
| AV_     | Versorgungsspannung     | Gibt einen Wert zwischen 0 und 1023 zurück; Information kommt direkt    |  |  |  |  |
| IF1     |                         | aus dem Robo Pro, so dass kein Anschluss verfügbar ist. Siehe Tabelle 1 |  |  |  |  |
| 📻 M1 V_ | Infrarot                | Auswertung der Signale der Fernbedienung IP Control Set (Beispiel 3)    |  |  |  |  |
|         |                         |                                                                         |  |  |  |  |
| _M1 🕋   | Motorausgang:           | Es werden 2 Anschlüsse verwendet                                        |  |  |  |  |
| IF1     | Motor, Lampe, Ma-       | M1 📣 M1 🛸                                                               |  |  |  |  |
|         | gnetventil; Summer;     |                                                                         |  |  |  |  |
|         | Elektromagnet           |                                                                         |  |  |  |  |
| _01 📥   | Lampenausgang:          | Es wird nur ein Anschluss verwendet (Zweite gegen Masse)                |  |  |  |  |
| IF1     | Motor, Lampe, Ma-       | 01 🕋 01 🔌 01 🐼 01 🕥                                                     |  |  |  |  |
|         | gnetventil; Summer;     |                                                                         |  |  |  |  |
|         | Elektromagnet           |                                                                         |  |  |  |  |

| Temperatur | Wert Robo Pro | Farbe                             | Wer Robo Pro     |    | Helligkeit | Wert Robo Pro |   | Spannung  | Wert Robo Pro | Abstand   | Wert Robo Pro |
|------------|---------------|-----------------------------------|------------------|----|------------|---------------|---|-----------|---------------|-----------|---------------|
| 0 °        | 880           | Weiß                              | 160              | С  | dunkel     | 1023          |   | 7 V       | 740           | 10 cm     | 10            |
|            |               | Gelb                              | 80               |    |            |               |   | 8 V       | 840           | 20 cm     | 20            |
|            |               | Rot                               | 170              |    |            |               |   | 9 V       | 940           | 30 cm     | 30            |
| 22 °       | 400           | Braun                             | 180              | Z  | Zimmer     | 300           |   | 10 V      | 1023          | 40 cm     | 40            |
| 24 °       | 370           | Grün                              | 200              | li | icht       |               |   |           |               | 50 cm     | 50            |
|            |               | Blau                              | 260              | Т  | Tages-     | 100           |   |           |               | 60 cm     | 60            |
|            |               | Schwarz                           | 300              | li | icht       |               |   |           |               | 70 cm     | 70            |
|            |               | Grau                              | 100              | Т  | Taschen    | 40            |   |           |               | 80 cm     | 80            |
|            |               |                                   |                  | li | ampe       |               |   |           |               | 90 cm     | 90            |
| 100 °      | 100           |                                   |                  |    |            |               |   |           |               | 100 cm    | 100           |
| NTC-Wid    | erstand       | Farbsens                          | or               | F  | otowide    | erstand       | _ | Spannun   | gsmessung     | Abstands  | sensor        |
| Tabelle 1  | 1             | Tabelle 1<br>Abhängig<br>Entfernu | 2<br>g von<br>ng | Т  | Tabelle 1  | .3            |   | Tabelle 2 |               | Tabelle 3 |               |

#### Anschlüsse:

Farbsensor Abstandssensor Rot – Plus; Grün – Minus; Schwarz - A1 oder A2 Rot/Grün – D1 oder D2 Rot – Plus; Grün – Minus; Gelb/Blau – je an I1 bis I8 (Digital)

Spurensucher

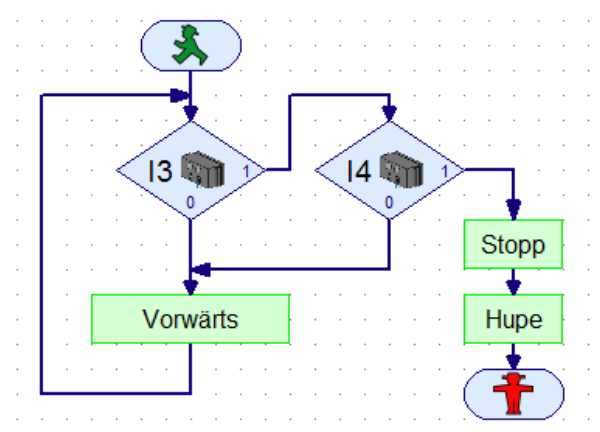

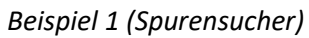

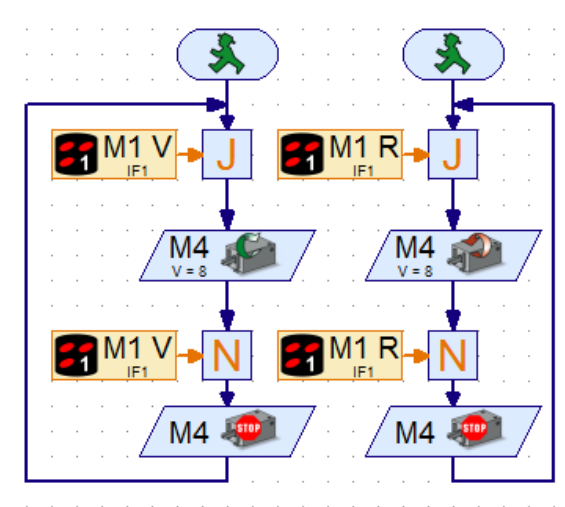

Beispiel 3 (Fernbedienung Infrarot)

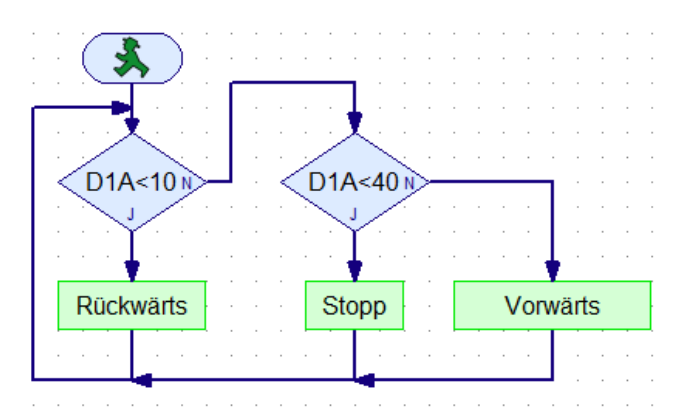

Beispiel 2 (Abstandssensor)

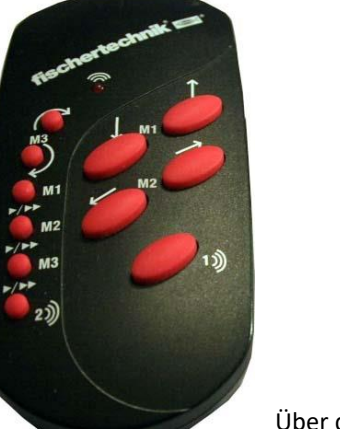

| 🖞 Eingang       |             |   |  |  |  |
|-----------------|-------------|---|--|--|--|
| Digital Abstand | IR 1 IR 2   | 2 |  |  |  |
| IR Fernbedienu  | ng Ebene 1: |   |  |  |  |
| M1 vorw         | 🔘 M1 rückw  |   |  |  |  |
| M2 rechts       | M2 links    |   |  |  |  |
| M3 rechts       | 🔘 M3 links  |   |  |  |  |
| M1 Geschw.      | M2 Geschiv  | N |  |  |  |
| M3 Geschw.      |             |   |  |  |  |

Über die Tasten 1))) und 2))) kann ein weiterer Empfänger gesteuert werden.

Tastenbelegung Sender

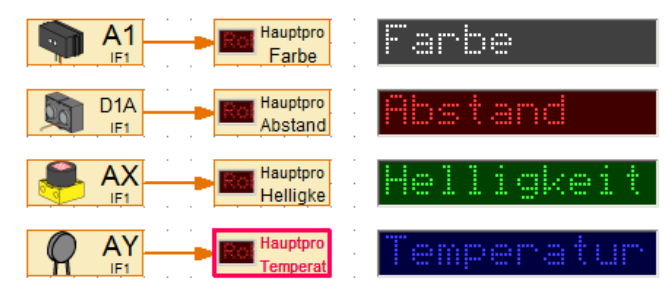

Beispiel zum Auslesen der Werte

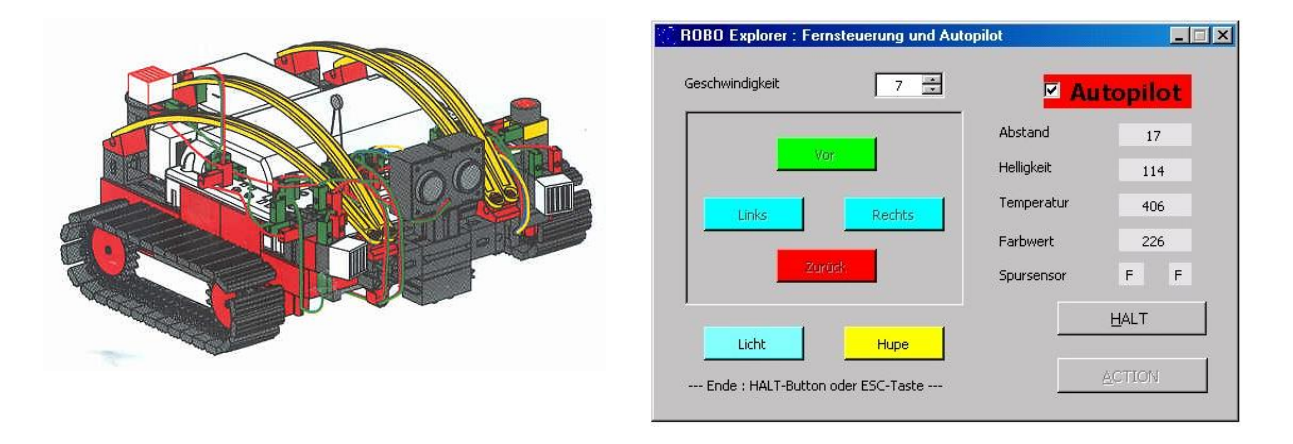

### **13 Operatoren**

Logischen Operatoren werten die Eingänge nach 0 oder 1 aus und geben entsprechend 0 oder 1 zurück. Bit Operatoren vergleichen die Eingangswerte Bitweise. Die Rückgabe erfolgt an der jeweiligen Potenz.

Arithmetische Operatoren führen ganzzahlige mathematische Berechnungen durch.

Vergleichsoperatoren vergleichen die Eingänge auf entsprechende Vorgabe und geben 0 oder 1 zurück.

|       | Logische Operator   | Der Ausgang ist 1 wenn alle Eingänge auf 1 sind.                |  |  |  |  |  |
|-------|---------------------|-----------------------------------------------------------------|--|--|--|--|--|
| n     | "Und"               | 0 + 0 = 0   0 + 1 = 0                                           |  |  |  |  |  |
| вd    | (Beispiel 1)        | $1 + 0 = 0 \mid 1 + 1 = 1$                                      |  |  |  |  |  |
|       |                     |                                                                 |  |  |  |  |  |
|       | Logische Operator   | Der Ausgang ist 1 wenn mindestens einer der Eingänge auf 1 ist. |  |  |  |  |  |
| A o   | "Oder"              | 0 + 0 = 0   0 + 1 = 1                                           |  |  |  |  |  |
| B L   |                     | 1+0=1   1+1=1                                                   |  |  |  |  |  |
|       |                     |                                                                 |  |  |  |  |  |
|       | Logische Operator   | Der Ausgang wird invertiert.                                    |  |  |  |  |  |
| A ;   | "Nicht"             | 1=0   0=1                                                       |  |  |  |  |  |
|       |                     |                                                                 |  |  |  |  |  |
|       | Bit Operator        | Bit Operator "Exclusive Oder" Ausgang ist 1                     |  |  |  |  |  |
| Ω N I | (Beispiel 2)        | <b>A O</b> wenn nur einer der Eingänge 1 hat.                   |  |  |  |  |  |
| B D   |                     | ${BR}$ ${BR}$ $0+0=0   0+1=1$                                   |  |  |  |  |  |
|       |                     | 1+0=1   1+1=0                                                   |  |  |  |  |  |
|       |                     |                                                                 |  |  |  |  |  |
| - A - | Arithmetischer      | A A A A Bei Division, wird nur der                              |  |  |  |  |  |
| +     | Operator "Plus"     | - * / ganzzahlige Teil ausgegeben                               |  |  |  |  |  |
| в     | (Beispiel 3)        | B B B B                                                         |  |  |  |  |  |
|       |                     |                                                                 |  |  |  |  |  |
| - A - | vergieichsoperator  | A A Gibt 1 zurück, wenn                                         |  |  |  |  |  |
| <     | "Kleiner"           | Vergleich wahr, sonst 0.                                        |  |  |  |  |  |
| в     | (Beispiel 4)        |                                                                 |  |  |  |  |  |
| Int16 | Rechnen mit         | Imwandlung von Dezimalzabeln in Ganzzahlen und umgekehrt        |  |  |  |  |  |
| FP48  | Dezimalzahlen       |                                                                 |  |  |  |  |  |
|       | (dazu müssen alle   |                                                                 |  |  |  |  |  |
|       | Flemente auf Gleit- | 56                                                              |  |  |  |  |  |
|       | komma stehen)       | Beispiel                                                        |  |  |  |  |  |
|       |                     |                                                                 |  |  |  |  |  |

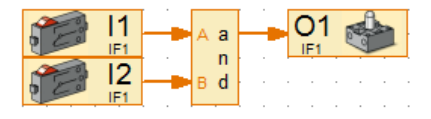

Beispiel 1 (logische Operation)

Bei der AND-Operation mit den Zahle 3 und 6 wurde nur bei der Potenz 2<sup>1</sup> jeweils eine 1 erkannt (grün), so dass im Ergebnis die 2 angezeigt wird.

Beispiel 2 (Erläuterung)

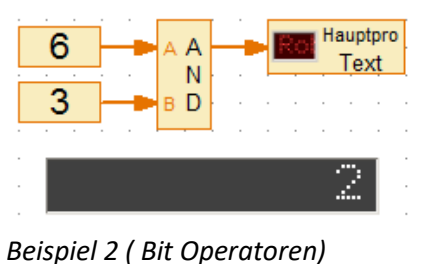

Hauptpro

Potenz 2<sup>1</sup> 2<sup>0</sup> 2³ 2² Wertigkeit 8 4 2 1 1 6 0 1 0 3 0 0 1 1 2 0 0 1 0

Beispiel 2 (Binäre Darstellung)

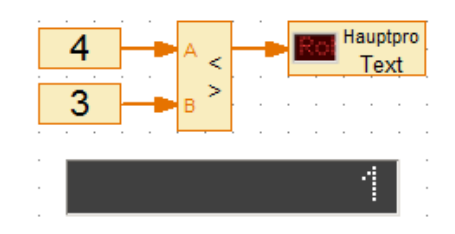

Beispiel 3 (arithmetische Operation)

3

4

Beispiel 4 (Vergleichsoperation)

### **14 Bedienfelder**

| ABC Bedienfeld<br>Eingang               | Bedienfeldeingang *1         | Der Bedienfeldeingang fragt definierte Druckknöpfe und Schieberegler<br>ab. Damit lassen sich (nur!) im Onlinemodus Aktionen über dieses          |
|-----------------------------------------|------------------------------|----------------------------------------------------------------------------------------------------|
| Bedienfeld                              | Bedienfeldanzeige            | Die Bedienfeldanzeige und der Bedienfeldausgang dienen zur Anzeige                                                                                |
| Anzeige                                 | Analog *1                    | von Analogwerten oder Textausgaben. Beides macht nur im<br>Onlinemodus Sinn. <i>(Beispiel 4)</i>                                                  |
| Hauptpro<br>Text                        | Bedienfeldanzeige<br>Text *1 | Textanzeige<br>(Beispiel 2)                                                                                                    |
| and and and and and and and and and and | Analog Anzeige               | Anzeige von Analog Werten<br>(Beispiel4)                                                                                                    |
| Var= 0                                  | Textanzeige *2               | Ausgabe von Zahlen und Texten (Beispiel 2)                                                                                                    |
| Hauptpro                                | Anzeigelampe *2              | Eine Art Lampenbaustein zur Signalisierung eines digitalen Ausgangs (nur Onlinemodus). (Umschaltbar aus Befehlsfeldanzeige) ( <i>Beispiel 3</i> ) |
| Knopf                                   | Knopf *3                     | Bedienelement, welches einem Schalter entspricht.<br>(Beispiel 1)                                                                                 |
|                                         | Regler *3                    | Bedienelement, welches einem Potentiometer entspricht.<br>(Beispiel4)                                                                             |

\*1 Programmelemente / Ein-, Ausgänge \*2 Bedienelemente / Anzeigen \*3 Bedienelemente / Steuerelemente

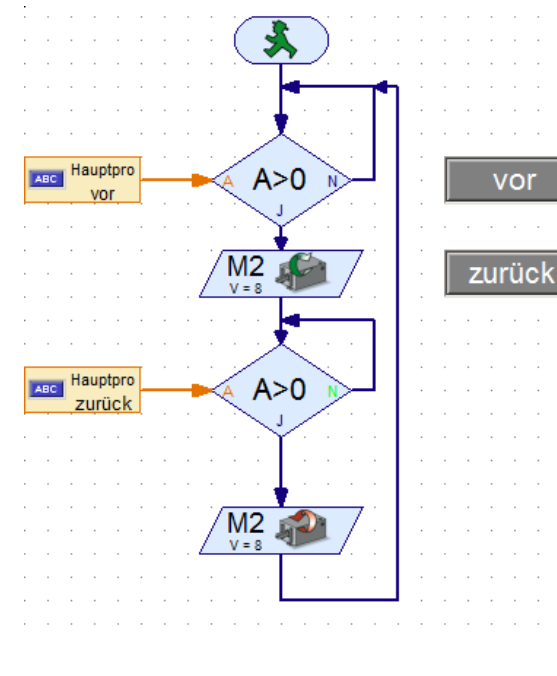

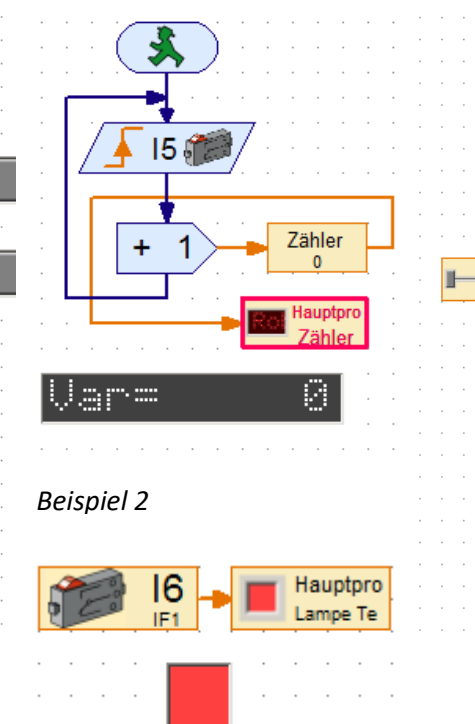

Beispiel 1 Motorsteuerung

vor

klicken

Beispiel 4

Hauptpro

R

=

Madanhanhandande

Hauptpro

R

#### Zusammenhang zwischen Anzeige und Eingang am Beispiel 1

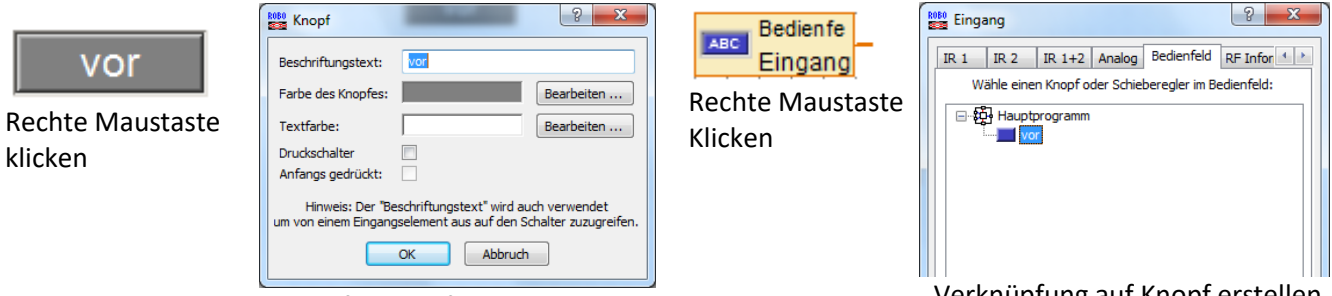

Beispiel 3

Name für Knopf vergeben

Verknüpfung auf Knopf erstellen

### 16 Programme auf RoboPro laden und starten

| Townload                                                                                                    | ? ×                                                                                             |  |  |  |  |  |
|----------------------------------------------------------------------------------------------------|-------------------------------------------------------------------------------------------------|--|--|--|--|--|
| Speicherbereich<br>RAM (geht beim Ausschalten verloren)<br>Flash 1 (bleibt beim Ausschalten erhalten)<br>Flash 2 (bleibt beim Ausschalten erhalten) |                                                                                                 |  |  |  |  |  |
| Programm starten<br>Programm nach download<br>Programm über Taster am                                                                               | Programm starten<br>Programm nach download starten<br>Programm über Taster am Interface starten |  |  |  |  |  |
| Einstellungen<br>Beim Einschalten automatisch starten (nur Flash1)                                                                                  |                                                                                                 |  |  |  |  |  |
| ОК                                                                                                    | Abbruch                                                                                         |  |  |  |  |  |

Über Taste wird links stehendes Menü geöffnet. Flash 1 oder Flash 2 auswählen und mit OK bestätigen. Erfolgreiche Übertragung wird angezeigt.

An RoboPro Prog-Taste drücken bis Prog 1 oder Prog 2 angezeigt werden Prog-Taste erneut kurz drücken bis LED blinkt

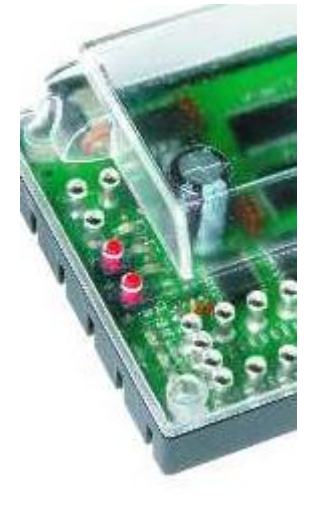

### **15 Robo-Interface LED Error Codes**

Das Aufleuchten oder Blinken der roten ERROR-LED signalisiert einen schwerwiegenden Fehler. Sie leuchtet dauerhaft, wenn der Prozessor "steht" (z.B. aufgrund zu niedriger Versorgungsspannung). Sie blinkt, wenn der Prozessor diese trotz Fehler noch schalten kann. Wenn die ERROR-LED blinkt, zeigen die LED's für USB, SER und Prog1 / Prog2 einen Fehlercode an:

| Error   | Prog2   | Prog1   | USB     | SER     | IR      | Beschreibung                              |
|---------|---------|---------|---------|---------|---------|-------------------------------------------|
| Ein     | X       | Х       | X       | Х       | Х       | Prozessor "steht", Versorgungsspannung    |
|         |         |         |         |         |         | evtl. zu niedrig?                         |
| Ein     | Ein     | Ein     | Aus     | Aus     | Ein     | Zustand direkt nach dem Einschalten wenn  |
|         |         |         |         |         |         | Akku leer ist!                            |
| Blinken | aus     | aus     | aus     | aus     | ein     | Power-On-Error: Interner RAM-Test-1       |
| Blinken | aus     | aus     | aus     | ein     | aus     | Power-On-Error: Interner RAM-Test-2       |
| Blinken | aus     | aus     | aus     | ein     | ein     | Power-On-Error: Interner RAM-Test-3       |
| Blinken | aus     | aus     | ein     | aus     | ein     | Power-On-Error: Ext. RAM-Test-1           |
| Blinken | aus     | aus     | ein     | ein     | aus     | Power-On-Error: Ext. RAM-Test-2           |
| Blinken | aus     | aus     | ein     | ein     | ein     | Power-On-Error: Ext. RAM-Test-3           |
| Blinken | aus     | ein     | aus     | aus     | aus     | Power-On-Error: Bootloader:               |
|         |         |         |         |         |         | Kontakt zum Service aufnehmen!            |
| Blinken | aus     | ein     | aus     | aus     | ein     | Power-On-Error: Firmware:                 |
|         |         |         |         |         |         | Kontakt zum Service aufnehmen!            |
| Blinken | aus     | ein     | aus     | ein     | aus     | Power-On-Error: Versorgungsspannung für   |
|         |         |         |         |         |         | "NOTBETRIEB-Firmwareupdate" ist zu        |
|         |         |         |         |         |         | niedrig                                   |
| Blinken | aus     | Blinken | aus     | aus     | ein     | Power-On-Error: Firmware:                 |
|         |         |         |         |         |         | Durch gleichzeitigen Tastendruck von      |
|         |         |         |         |         |         | "Port" und "Prog" kann letzter            |
|         |         |         |         |         |         | Firmwareupdate wiederholt werden          |
|         |         |         |         |         |         | ("NOTBETRIEB Firmwareupdate"). Zum        |
|         |         |         |         |         |         | Starten ca. 2 Sekunden die Taster drücken |
|         |         |         |         |         |         | bis IR-Led blinkt, dann loslassen         |
| Blinken | aus     | Blinken | aus     | aus     | Blinken | Power-On-Error: Firmware:                 |
|         |         |         |         |         |         | Durch gleichzeitigen Tastendruck von      |
|         |         |         |         |         |         | "Port" und "Prog" kann Flashen wiederholt |
|         |         |         |         |         |         | werden, nun Tasten loslassen zum Starten  |
|         |         |         |         |         |         | des Firmwareupdate im Notbetrieb          |
| Blinken | aus     | aus     | aus     | aus     | Blinken | Programmfehler: Unbekannter Befehl-1      |
| Blinken | aus     | aus     | aus     | Blinken | aus     | Programmfehler: Unbekannter Befehl-2      |
| Blinken | aus     | aus     | aus     | Blinken | Blinken | Programmfehler: Unbekannter Befehl-3      |
| Blinken | aus     | aus     | aus     | aus     | aus     | Firmwareupdate:                           |
|         |         |         |         |         |         | Fehler beim Flash löschen                 |
| Blinken | aus     | aus     | Blinken | aus     | aus     | Interner Fehler I1                        |
| Blinken | aus     | aus     | Blinken | aus     | Blinken | Interner Fehler I2                        |
| Blinken | Blinken | Blinken | aus     | aus     | X       | Firmware-Update Fehler                    |
|         |         |         |         |         |         | Kontakt zum Service aufnehmen!            |

X = Zustand unbestimmt

### I.I Anschlüsse

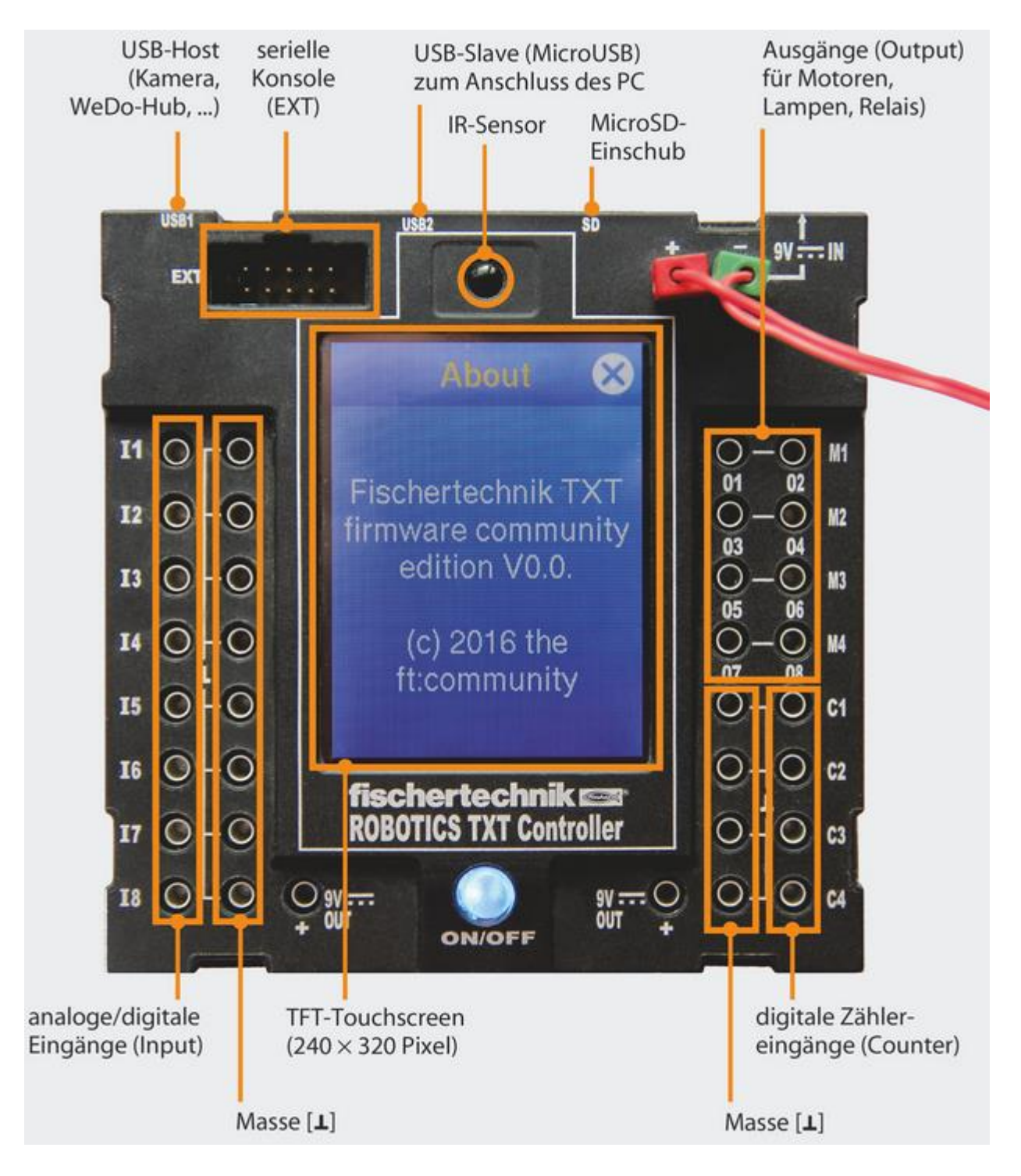

Im Jahr 2013 kam der Fischertechnik TXT Controller auf den Markt

Prozessor: TI AM3359 32-bit, ARM Cortex-A8, 600 Mhz; Speicher: 256 MB RAM / 128 MB Flash Display: 240×320 Pixel,farbig, 2,4", Touchscreen; Größe: 90 mm × 90 mm × 25 mm Ein-/Ausgänge: 8 Universaleingänge, 4 Zähleingänge, 4 Motorausgänge, alternativ 8 Einzelausgänge Schnittstellen: Bluetooth 2.1, I<sup>2</sup>C, Infrarotschnittstelle, WLAN 802.11, Lautsprecher, microSD- Slot

#### I.II Anschluß von Sensoren

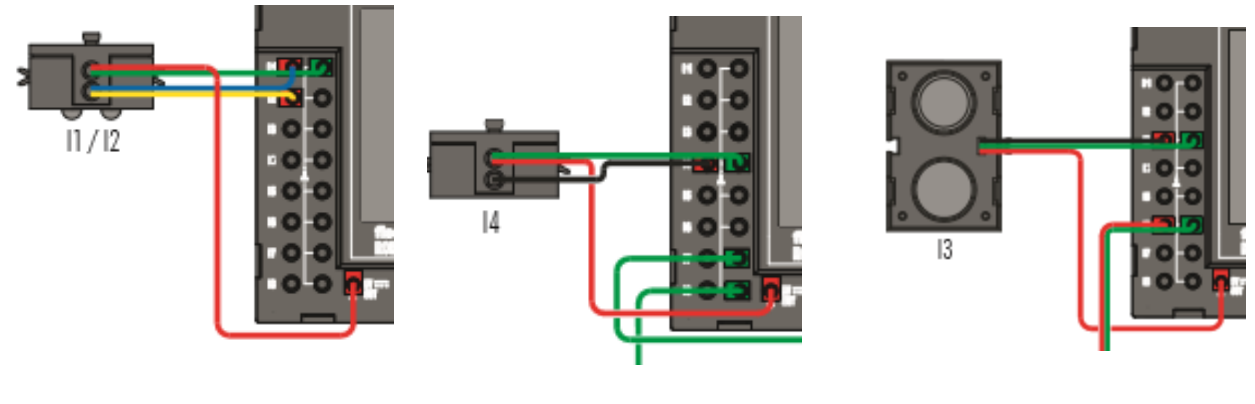

Spurensucher (Digital 10 Volt) Farberkennung (Analog 10 Volt) Abstandssensor (Ultraschall)

#### I.III Universaleingänge umschalten

| 🚺 Eingar                                   | ng               |                                           |                                               |                |                           |          |          | ?     | ×  | ] E        |
|--------------------------------------------|------------------|-------------------------------------------|-----------------------------------------------|----------------|---------------------------|----------|----------|-------|----|------------|
| Universal                                  | Zähler           | Motor                                     | Bedienfeld                                    | TXT/TX         | Display Kamer             | a IR     | Zeit     | Mikro |    | E          |
| Universa                                   | aleingang        |                                           |                                               |                | Eingangsart:              |          |          |       |    |            |
| <b>0</b> 11                                | 015              |                                           |                                               |                | OD 10V C                  | ) A 10V  |          |       |    |            |
| 012                                        | 016              |                                           |                                               |                | 🔾 D 5k 🖉                  | ) A 5k   |          |       |    |            |
| <b>○13</b>                                 | 017              |                                           |                                               |                |                           |          |          |       |    |            |
| 014                                        | 018              |                                           |                                               |                |                           |          |          |       |    |            |
| Sensort                                    | ур               |                                           |                                               |                |                           |          |          |       |    |            |
| NTC-W                                      | iderstand        | 1                                         |                                               |                |                           |          |          | ~     |    |            |
| Taster                                     |                  | -                                         |                                               |                |                           |          |          |       | 11 |            |
| Fototra                                    | insistor         |                                           |                                               |                |                           |          |          |       |    |            |
| NTC-W                                      | iderstand        |                                           |                                               |                |                           |          |          |       |    |            |
| n Fotowic                                  | derstand         |                                           |                                               |                |                           |          |          |       |    |            |
| Spurser                                    | nsor<br>desensor |                                           |                                               |                |                           |          |          |       |    |            |
| Farbse                                     | nsor             |                                           |                                               |                |                           |          |          |       | 21 |            |
| /erbindun                                  | g                |                                           |                                               |                |                           |          |          |       | -  |            |
| l okal:                                    | Nur wen          | n Eunktio                                 | n hetreten w                                  | ird.           |                           |          |          |       |    |            |
| Statisc                                    | th: Imme         | r verbund                                 | len                                           |                |                           |          |          |       |    |            |
| ) Objekt                                   | t: Wenn (        | Obiekt er                                 | zeuat wird                                    |                |                           |          |          |       |    |            |
|                                            | Pro ents         | cheidet                                   | 2coge mild                                    |                |                           |          |          |       |    |            |
|                                            |                  |                                           |                                               |                |                           |          |          |       |    |            |
|                                            |                  |                                           | OK                                            | (              | Abbruch                   |          |          |       |    |            |
|                                            |                  |                                           |                                               |                |                           |          |          |       |    |            |
| Interfa                                    | ce-Test          |                                           |                                               |                |                           |          |          |       | ?  |            |
| - meene                                    |                  |                                           |                                               |                |                           |          |          |       | •  |            |
|                                            | / Ausoäni        | ge Info                                   |                                               |                |                           |          |          |       |    |            |
| ingänge /                                  | , longer i       |                                           |                                               |                | Aussings                  |          |          |       |    |            |
| ingänge /<br>Eingäng                       | e                |                                           |                                               |                | Ausgange                  |          |          |       |    |            |
| Eingänge /<br>Eingänge<br>I1 🔲 🕻           | e [              | Digital 5k0                               | Ohm (Taster,                                  | ) ~            | M1 Typ                    | Schritte | () Links | Stopp |    | Recht      |
| Eingänge /<br>Eingänge<br>I1 🗌 🕻           | e<br>) [         | Digital 5k0<br>Digital 10\                | Ohm (Taster,<br>/ (Spursensor                 | ) ~<br>r)      | M1 Typ<br>M1 Typ          | Schritte | () Links | Stopp |    | Recht      |
| Eingänge /<br>-Eingäng<br>I1 🗌 🖸<br>I2 🔲 🖸 |                  | Digital 5k0<br>Digital 10\<br>Digital 5k0 | Ohm (Taster,<br>/ (Spursensor<br>Ohm (Taster, | ) ~<br>;)<br>) | M1 Typ<br>M1 Typ<br>01+02 | Schritte | () Links | Stopp |    | Recht<br>8 |

Entsprechend den Erfordernissen, können die Eingänge umgeschaltet werden. Standard ist "Digital 5KOhm", um einen Schalter abzufragen. Für Spannungsmessungen (siehe Beispiel) wird "Analog 10V" benutzt.

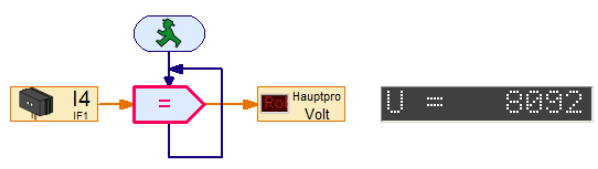

Für NTC = 5KOhm Für Fotowiederstand = Analog Für Fototransistor = Digital Für Entfernung = Ultraschall

Auch beim Interface-Test kann der Universaleingang umgeschaltet werden.

#### I.IV Weitere Eingangsmöglichkeiten

Zähler – Digital oder Analog

I4 🗌 0

Motor - Motor Steuereingang (Position erreicht)

○03+04 ○512

Bedienfeld – Vorher ein Bedienelement / Steuerelement anlegen und auswählen TXT Display – Vorher ein TX Controller Displayelement anlegen und auswählen Kamera – Vorher Bedienelement / Kamerabildschirm anlegen und auswählen IR – für Fischertechnik Control Set (siehe 3.3)

8

Zeit – Auswertung von Sekunde, Minute, Stunde, Wochentag, Tag, Monat, Jahr Mikro – Eingang verwendet das Mikrofon der USB-Kamera

### II.Display

Das farbige Touch Display zeigt den Status des Controllers, welche Programme geladen sind und wo man sich im Menü befindet. Es lassen sich Funktionen und Programme auswählen, aktivieren oder deaktivieren. Während ein Programm läuft kann man sich Werte von Variablen oder Werte von analogen Sensoren anzeigen lassen.

### II.I Größenanpassung

- Die Größen der Eingabe entsprechen nicht der Darstellung auf dem Display
- Steuerelemente können nicht in der Größe verändert werden
- Die Farbdarstellung kann nicht geändert werden.

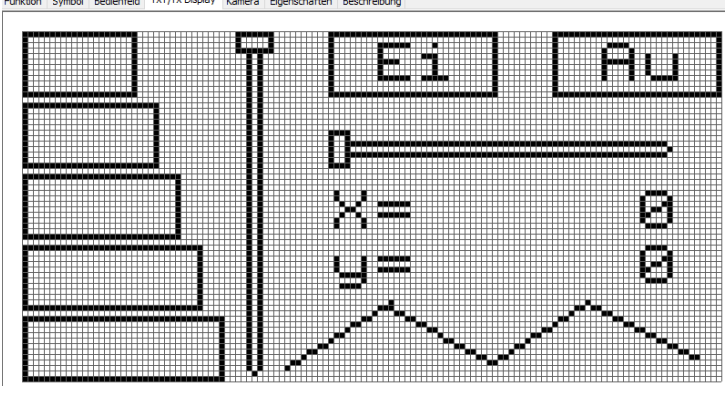

Rechtecke 12\*21; 12\*25; 12\*29; 12\*33; 12\*37

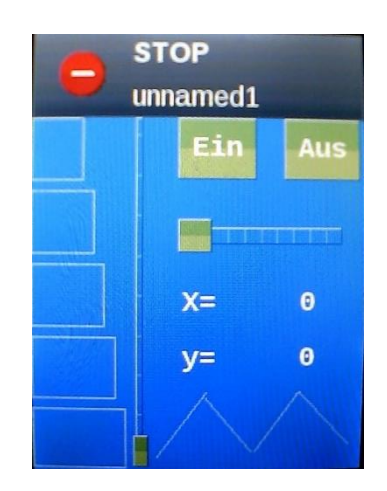

### II.II. Steuerung und Anzeige über Display

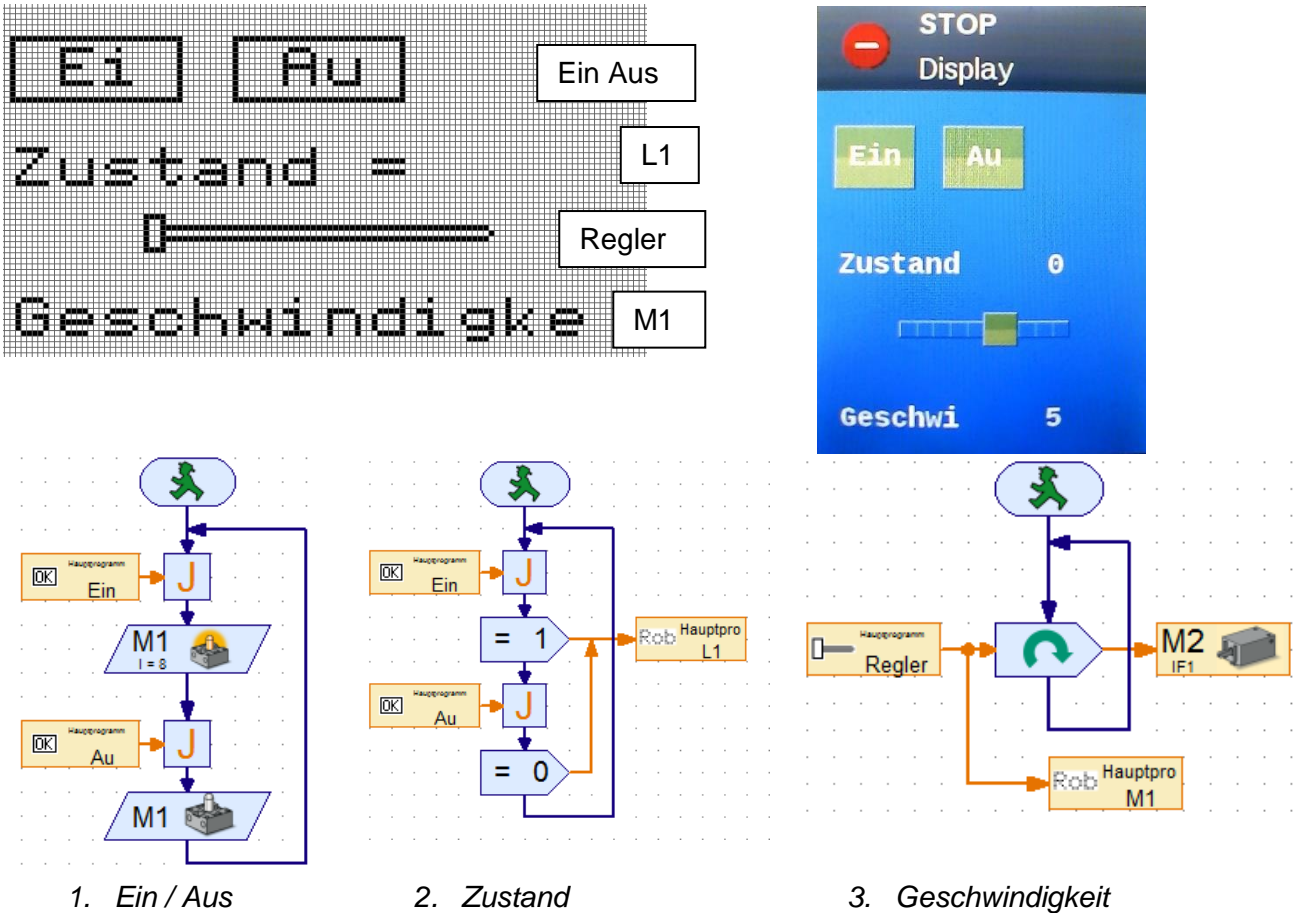

### II.III Textausgabe

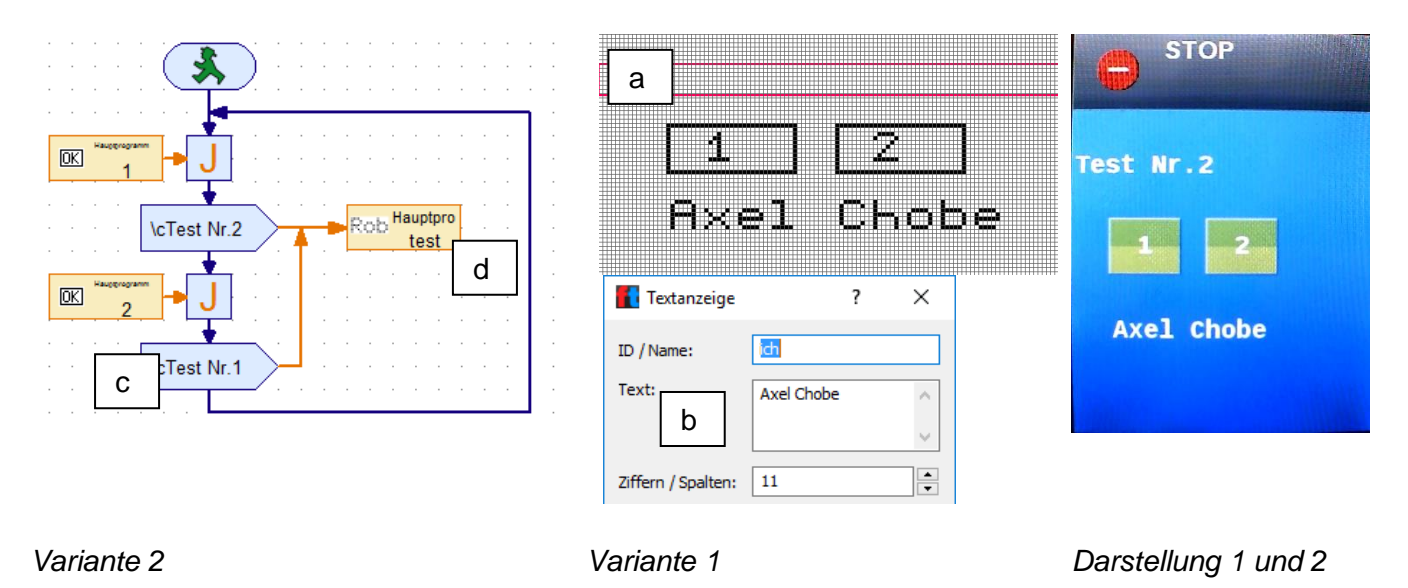

Variante 1: ein Anzeigeelement (a) im Reiter TXT-Display anlegen und unter Eigenschaften (b) mit einem Text versehen (statisch)

Variante 2: den Textbefehl (c) aufrufen und der Bedienfeldanzeige (d) zuweisen (dynamisch)

Variante 3: Ausgabe von Variablen mit dem Textfeld

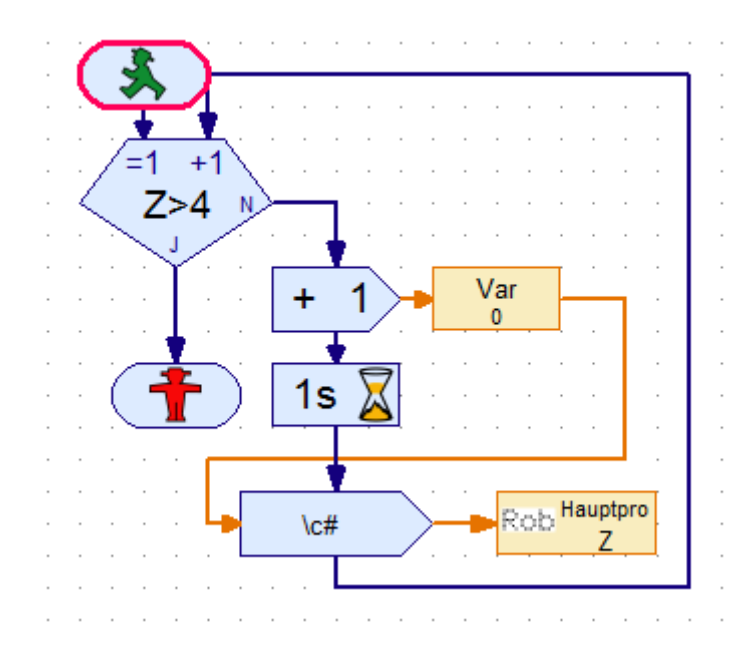

(Im Textfeld muss der Dateneingang aktiviert werden um die Variable mit "#" dazustellen)

Variante 3

### III.Encodermotor

Encoder-Motoren haben Zusätzlich zum Anschluß für die Stromversorgung eine Buchse für ein 3poliges Anschlußkabel, über das man die Drehbewegung des Motors auswerten kann. Ein Magnet kommt bei jeder Umdrehung an einen Sensor vorbei, wodurch ein Impuls erzeugt wird. Der Motor hat ein Getriebe mit einer Übersetzung von 21:1, so das 63 Impulse einer Undrehung der Welle entspricht.

### **III.I Steuerung**

| Erweiterte Moto       | rsteuer ? ×                          |
|-----------------------|--------------------------------------|
| Motorausgang 1:       | Interface / Extension                |
| ● M1                  | IF1 ¥                                |
| Ом2                   |                                      |
| Омз                   | Aktion:                              |
| ○ M4                  | Abstand                              |
|                       | ○ Synchron                           |
| Motorausgang 2:       | <ul> <li>Synchron Distanz</li> </ul> |
| Keiner                | ◯ Stopp                              |
| M1                    | Richtung 1:                          |
| O M2                  | ● Links ○ Rechts                     |
| 0 мз                  | - Pichtung 2:                        |
| ○ M4                  | Richtung 2.                          |
|                       |                                      |
| Geschwindigkeit (18): | Distanz (132767):                    |
| 8                     | 0                                    |
|                       |                                      |
| ОК                    | Abbruch                              |

Aktion:

Abstand – ein Motor eine bestimmte Distanz Synchron – zwei Motoren mit gleicher Geschwindigkeit Synchron Distanz – zwei Motoren mit bestimmter Distanz Stopp – eine Aktion abbrechen

Motorausgang 2:

Wird als Aktion Synchron gewählt, kann hier der zweite dazugehörige Motor ausgewählt werden.

Geschwindigkeit: Kann zwischen 1 und 8 gewählt werden; gilt für beide Motoren

Distanz: Anzahl der Encoderimpulse

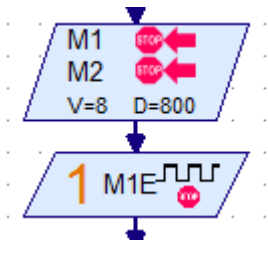

Darstellung Encodermotor (Level1)

2 Motoren; Drehung links; Geschwindigkeit 8; 800 Impulse Hinweis 63 Impulse ergeben eine Umdrehung!

Darstellung "Warten auf Eingang" Umschalten auf ME 1

Das Programm wartet nicht auf die Impulse des Motors – hier wird auf die Ausführung gewartet und dann das Programm weitergeführt.

### III.II Zähleingänge (Analog und Digital)

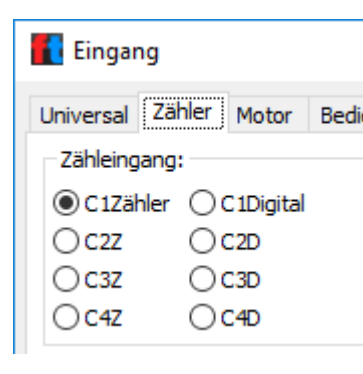

Dem Motor M1 wird intern automatisch der Zähleingang C1 zugeordnet, zu M2 gehört C2 .

Es gibt 4 Zähleingänge für analoge und digitale Auswertung.

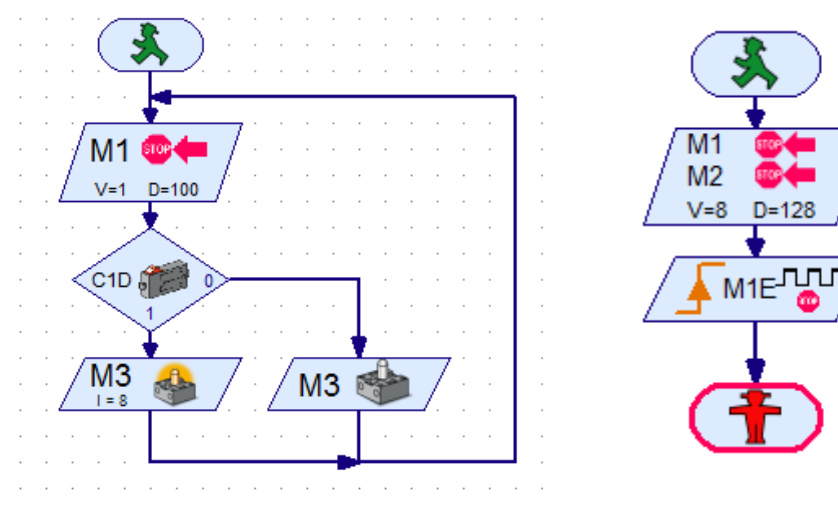

Auswertung digitaler Zähleingang

Auswertung analoger Zähleingang

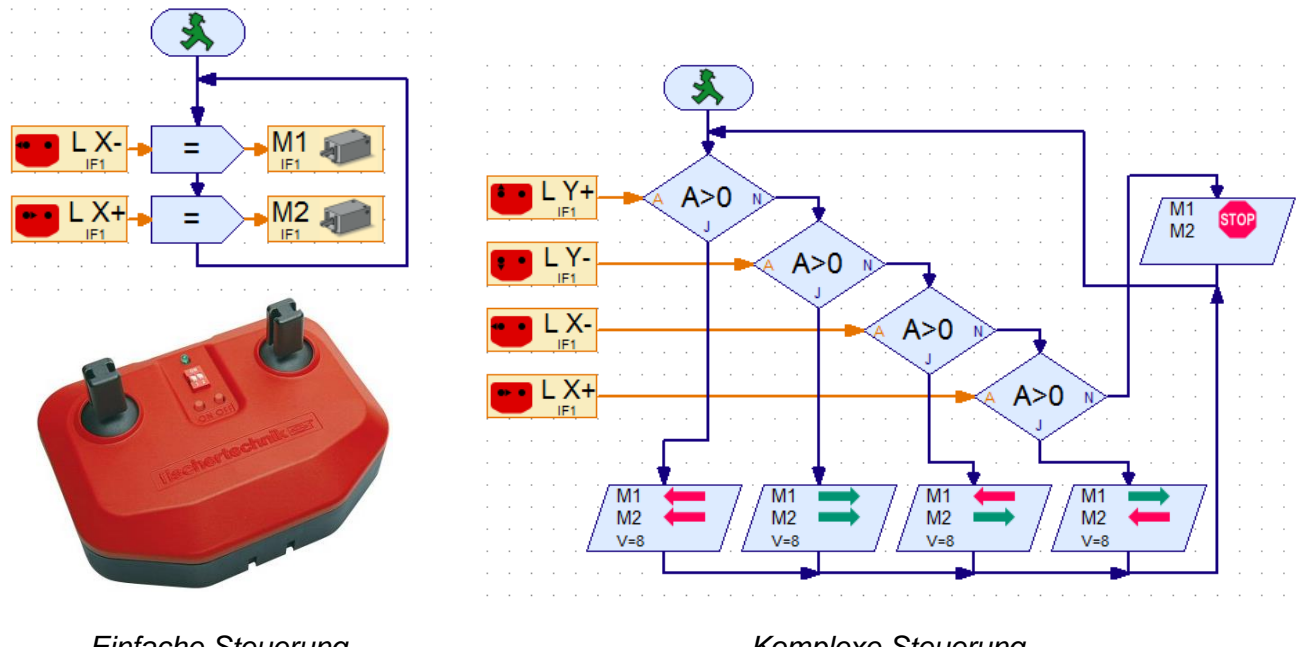

### III.III Steuerung mit Fernbedienung Control Set

Einfache Steuerung

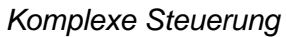

|                                                        | 🚺 Eingar                                                   | ng        |           |       |        |           |            |          |          |      |
|--------------------------------------------------------|------------------------------------------------------------|-----------|-----------|-------|--------|-----------|------------|----------|----------|------|
|                                                        | Universal                                                  | Zähler    | Motor     | Bedie | enfeld | TXT/TX C  | )isplay    | Kamera   | IR       | Ze   |
|                                                        | IR Ferns                                                   | steuer-Fu | Inktion – |       |        |           |            |          |          |      |
|                                                        | () linker                                                  | Joystick  | links-red | nts   | Orec   | hter Joys | tick links | s-rechts | () Taste | er O |
| Olinker Joystick links Orechter Joystick links OTaster |                                                            |           |           |       |        | er O      |            |          |          |      |
|                                                        | () linker                                                  | Joystick  | rechts    |       | Orec   | hter Joys | tick rech  | nts      |          |      |
|                                                        | Olinker Joystick hoch-runter Orechter Joystick hoch-runter |           |           |       |        |           |            |          |          |      |
|                                                        | linker                                                     | Joystick  | hoch      |       | Orec   | hter Joys | tick hoc   | h        |          |      |
|                                                        | Iinker                                                     | Joystick  | runter    |       | Orec   | hter Joys | tick run   | ter      |          |      |
|                                                        |                                                            |           |           |       |        |           |            |          |          |      |

Die Tasten On und Off auf der Fernbedienung können ebenfalls in die Programmierung einbezogen werden.

Nach Auswahl eines Eingangselementes kann über die Eigenschaften der Reiter IR aufgerufen werden, um die Schalterstellung auszuwählen.

Hauptpro

Text

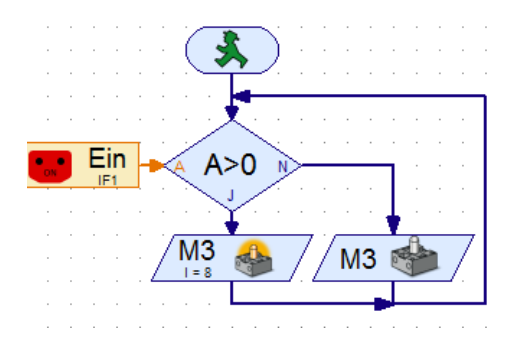

### **III.IV WLAN Client-Modus einschalten**

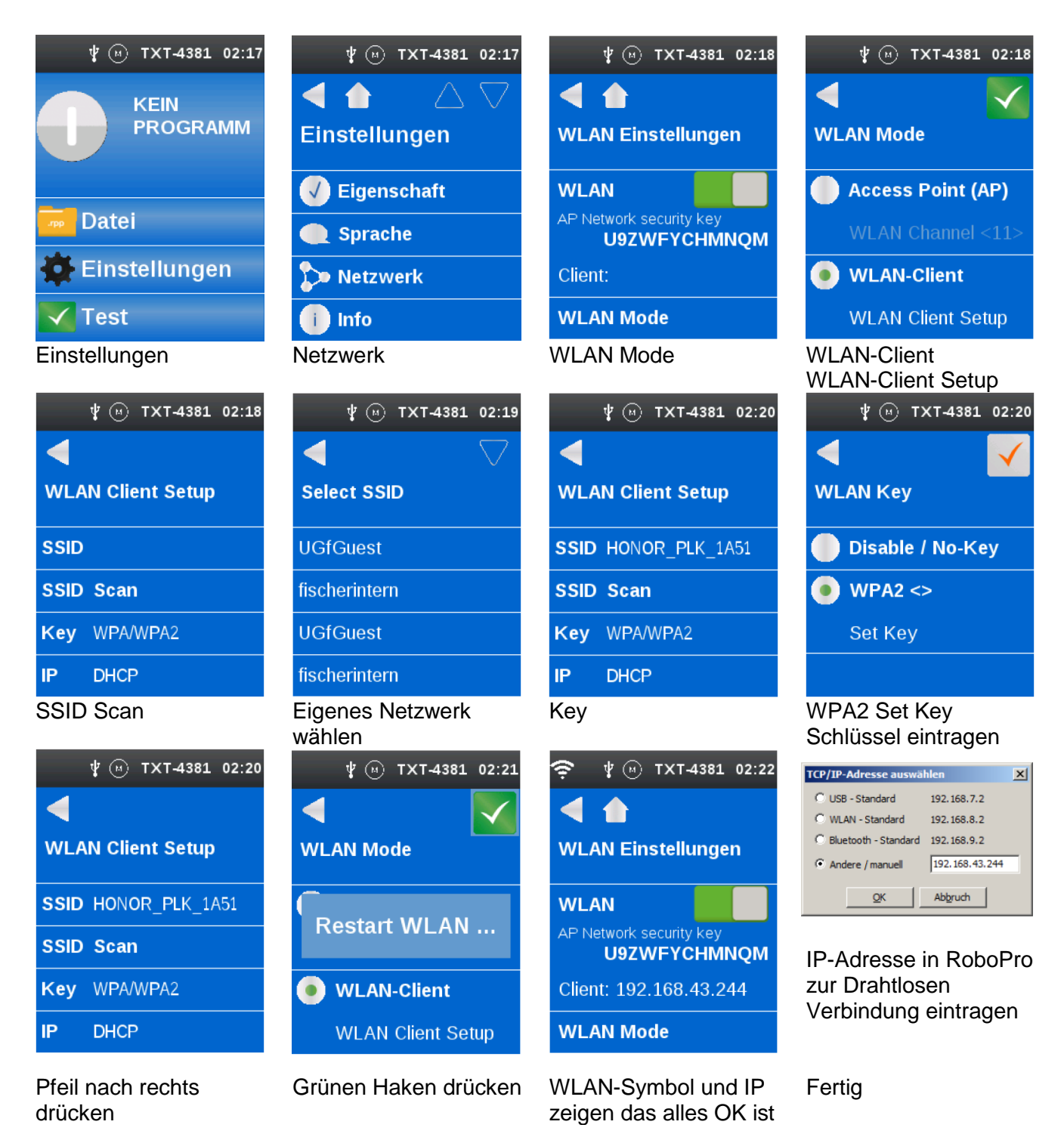

Diese Einstellung wird benötigt, um mit der RoboPro Software Verbindung aufzunehmen

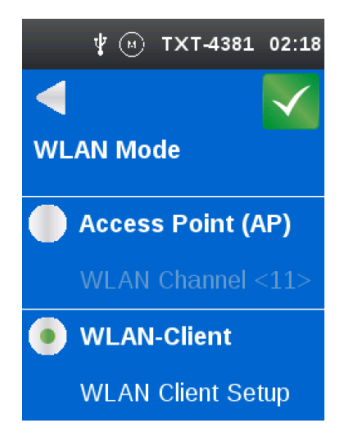

Diese Einstellung wird benötigt, um mit den Fernbedienungs-Programmen auf dem Handy Verbindung aufzunehmen

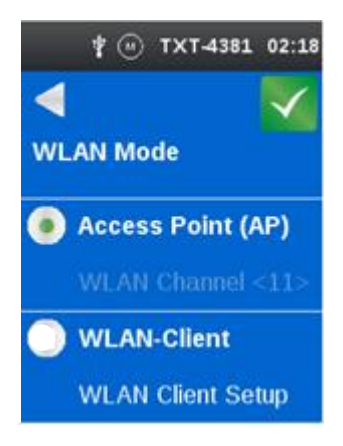

### **III.V Steuerung mit Fernbedienung Handy**

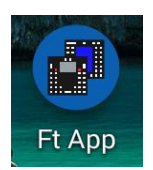

- Die App "Fischertechnik FT App" auf das Handy laden.
- Handy per Bluetooth mit dem TXT Controller verbinden.
- Bluetooth einschalten
- App starten und Controller wählen

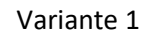

| φ 🚥 Β   | 1× ត ,         | 17% 🖾 11.45 |
|---------|----------------|-------------|
| TXT Coi | ntroller       | +-2         |
| EINGÄNG | E AUSGÄNGE     | KAMERA      |
| 11      | Nicht gedrückt |             |
| 12      | Nicht gedrückt | •           |
| 13      | Nicht gedrückt | •           |
| 14      | Nicht gedrückt | •           |
| 15      | Nicht gedrückt | •           |
| 16      | Nicht gedrückt | •           |
| 17      | Nicht gedrückt | •           |
| 18      | Nicht gedrückt | •           |
|         |                |             |

Anzeige der Eingänge

| ቅ 🖻 📾  | <u>r –</u> | ች ቭ      | ⊿ <u>∥</u> 17% <u>⊠</u> 11.45 |
|--------|------------|----------|-------------------------------|
| TXT Co | ontroll    | er       |                               |
| EINGÄN | GE         | AUSGÄNGE | KAMERA                        |
| M1     |            | •        | 1                             |
| M2     | _          |          |                               |
| 05     | •          |          | :                             |
| 06     | •          |          |                               |
| 07     | •          |          |                               |
| 08     | •          |          |                               |
|        |            |          |                               |
|        |            |          |                               |
|        |            |          |                               |

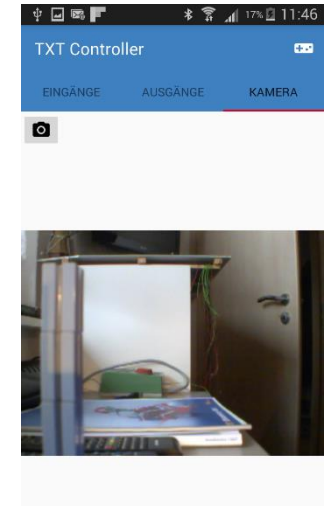

Bild der Kamera

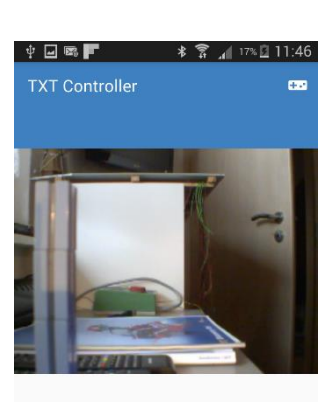

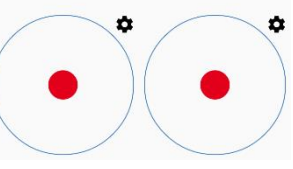

Steuermodus links Motor 1 und 2 rechts Motor 3 und 4

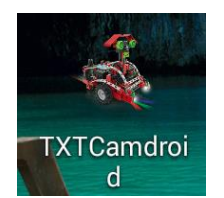

- Die App "TXT Camdroid" auf das Handy laden
- Das Handy per WLAN mit dem TXT Controller verbinden
- Bluetooth einschalten

Steuerung der

Motor od- Lampe

Ausgänge wahlwei-se

App starten

Variante 2

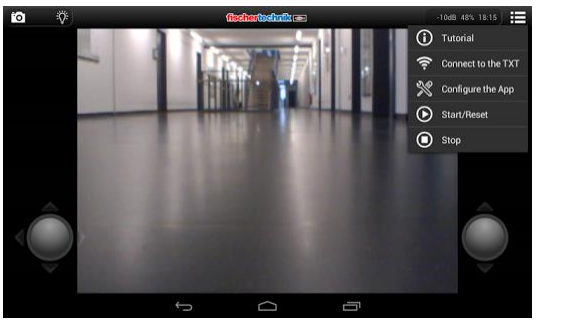

Einstellungen/ Verbinden

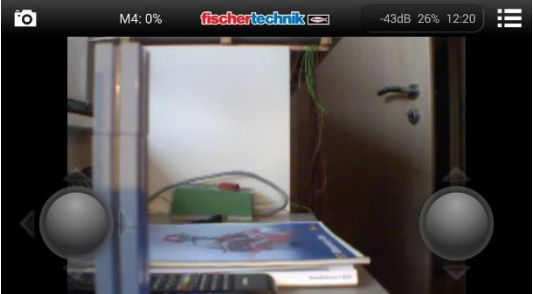

Links Motor 1 und 2; rechts Motor 3

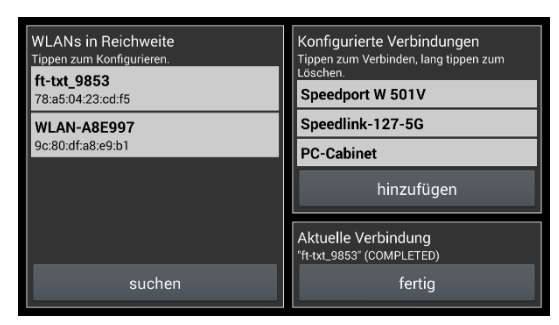

#### WLAN wählen und verbinden

| Ý 🖬 📾 F                                                                               | * 1   | 🛜 📶 26% 🚊 12:22 |
|---------------------------------------------------------------------------------------|-------|-----------------|
| 義 Einstellungen                                                                       |       |                 |
| Sensor-Werte<br>Aktuelle Sensor-Werte einblenden                                      |       |                 |
| Motor Joystick<br>Den linken Motorsteuerungs-Joystick anzeigen                        |       |                 |
| Kamera Joystick<br>Den rechten Kamera-Joystick anzeigen                               |       |                 |
| Joystick - links                                                                      |       |                 |
| max. Motor Geschwindigkeit<br>Verwendete Geschwindigkeit bei maximaler Joystickausler | ikung |                 |

Es sind weitere Einstellungen möglich

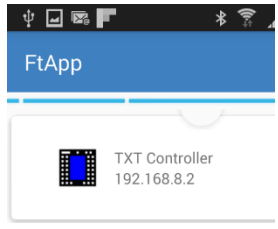

### **IV Kamera**

Die Bildauflösung beträgt 1 Megapixel. Die Bilder können an den PC übertragen werden. Der Controller kann die Bilder verarbeiten und dadurch Bewegungen, Farben oder Spuren erkennen.

### **IV.I Bewegung**

Unter dem Reiter Kamera die Bewegungsfläche einstellen

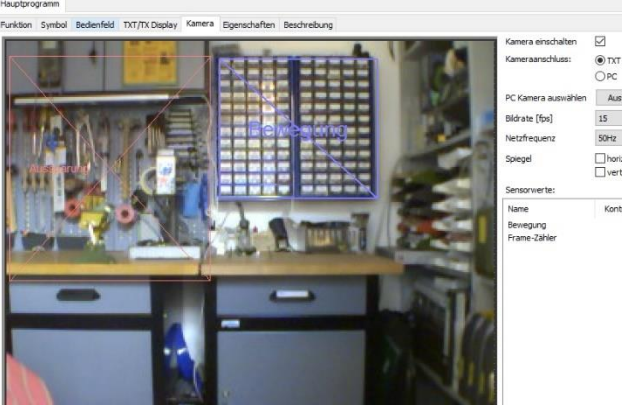

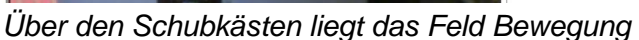

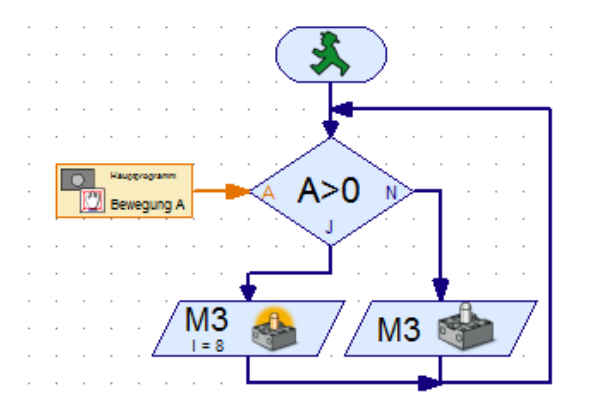

Wird eine Bewegung im Bereich erkannt, Leuchtet M3

Zum Einstellen der Empfindlichkeit kann die Bewegung über eine Variable abgefangen werden.

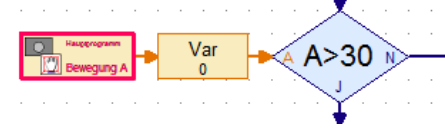

(Programelemente/ Verzweigungen)

Das Element stellt 2 Eingangsfelder zur Verfügung, C und A.

- C ist der mittlere Änderungskontrast. Für die Ermittlung des Werts werden nur Bildpunkte berücksichtigt werden, die über dem eingestellten Schwellwert liegen.

- A gibt die Änderungsfläche an, also den Anteil der Fläche in %, in dem der Schwellwert für den Änderungskontrast C überschritten ist.

| Bewegungserkenner                                                                               |          |                              |  |  |  |  |
|-------------------------------------------------------------------------------------------------|----------|------------------------------|--|--|--|--|
| Name                                                                                            | Bewegung | für das Eingangselement      |  |  |  |  |
| Stärke der Bewegung                                                                             | 10       | [%], 100 = starke Bewegung   |  |  |  |  |
| Größe der Bewegung                                                                              | 10       | [%], 100 = Ganzes Sensorfeld |  |  |  |  |
| Hinweis:<br>Die Größe des Sensorfeldes kann über das Menü Zeichnen/Bearbeiten verändert werden. |          |                              |  |  |  |  |
|                                                                                                 | OK A     | bbruch                       |  |  |  |  |

- Wenn der eingestellte Wert für die Änderungsfläche A nicht erreicht wird, ist der Wert für den Änderungskontrast 0. Wenn man also nur erkennen möchtet, ob eine Bewegung erkannt wird, kann man einfach den C Eingang mit 0 vergleichen.

Die Werte werden im Eigenschaftsfenster verändert (Reiter Kamera/ rechte Maustaste auf Bereich)

### **IV.II Farberkennung**

| <b>Eingang</b>    |        |       |        |  |  |  |  |
|-------------------|--------|-------|--------|--|--|--|--|
| Universal         | Zähler | Motor | Bedier |  |  |  |  |
|                   |        |       | Wä     |  |  |  |  |
| Hauptprogramm<br> |        |       |        |  |  |  |  |

Das Element stellt 4 Eingangswerte zur Verfügung, R, G, B und S/W, für die Anteile an den Grundfarben rot, grün und blau und die Gesamthelligkeit in % (Wertebereich 0 bis 100, 0=dunkel bzw. schwarz, 100=hell bzw. weiß).

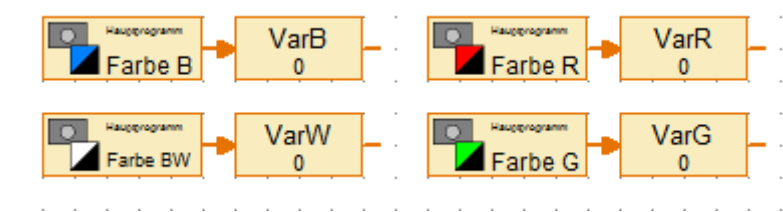

Der Einsatz der Kamera zur Farberkennung ist nur bedingt geeignet.

### **IV.III Linienerkennung**

Dieses Element erkennt Linien, die die Linie des Sensorelements kreuzen. Das Element erkennt die Position, Breite und Farbe der Linie.

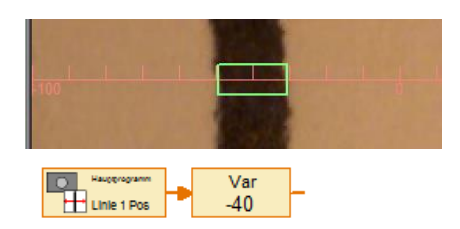

### Linie links vom Mittelwert Übergabewert -40

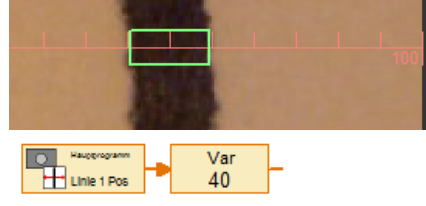

Linie rechts vom Mittelweg Übergabewert +40

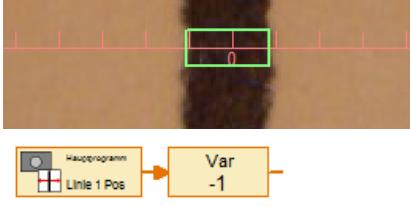

Linie auf Nullpunkt Übergabewert gegen 0

Mögliche Einstellungen:

- min/max Linienbreite
- min/max Wert (Koordinaten)
- minimaler Kontrast
- Schrittweite

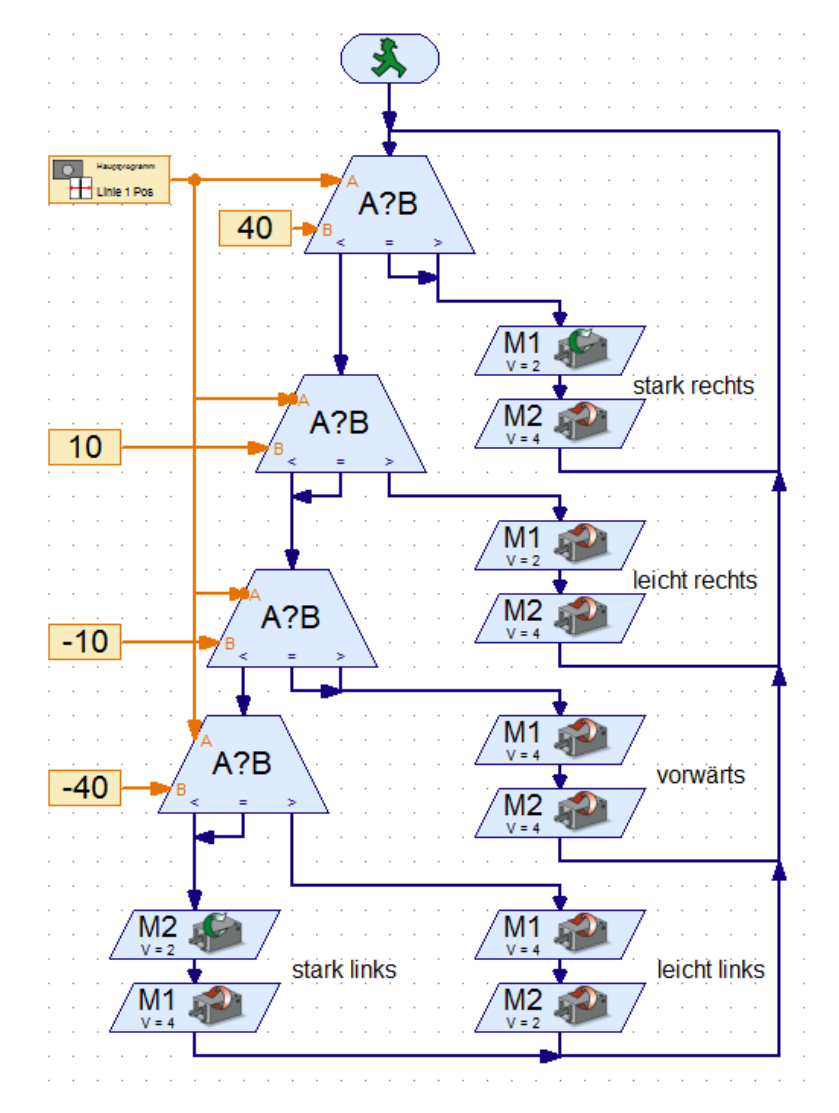

Einfache Motorsteuerung

### **IV.IV Ballerkennung**

Dieses Element erkennt farbige Kreisflächen, Bälle oder andere kompakte farbige Gegenstände vor einem weiß/grau/schwarzen Hintergrund und liefert die Größe und Position des Objekts. Damit dieses Element funktioniert, darf es nur ein farbiges Element im Erkennungsbereich geben.

Mögliche Einstellungen:

- minFarbkontrast
- min/max Ballgröße
- Aussparungen
- min/max X-Koordinate
- min/max y-Koordinate

Übergabewerte Sensor:

- Ballposition X
- Ballposition Y
- Ballgröße
- Kontrast

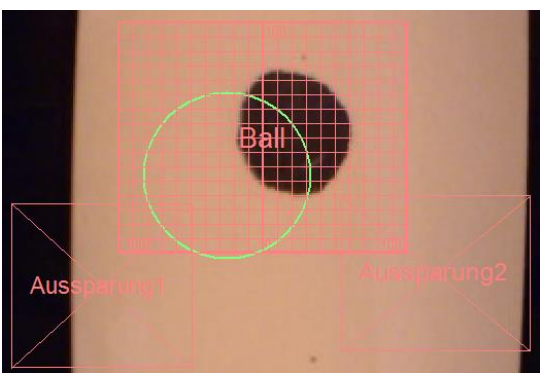

Position Ball

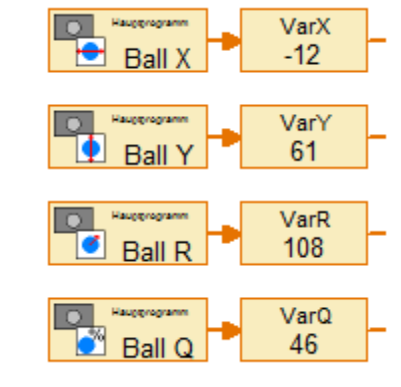

Werte der Ballposition

### IV.V. Aussparung

Dieses Element dient dazu, Bereiche aus dem Erkennungsbereich eines Ballerkenners auszublenden, wenn dort z. B. farbige Teile des Modells zu sehen sind, die irrtümlich als Ball erkannt werden könnten.

### V Soundausgabe

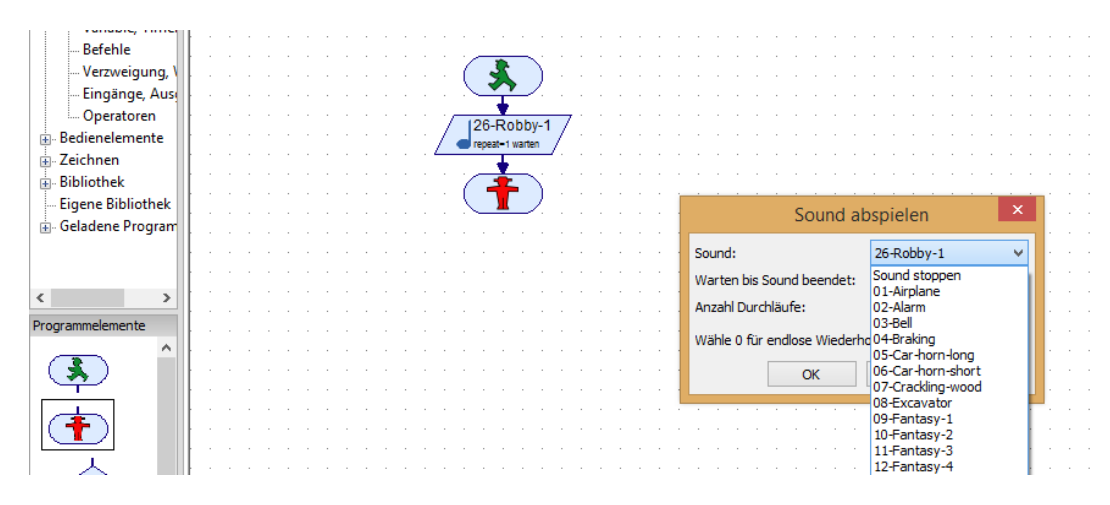

Symbol aus Programmelemente / Grundelemente/ Entsprechenden Sound auswählen

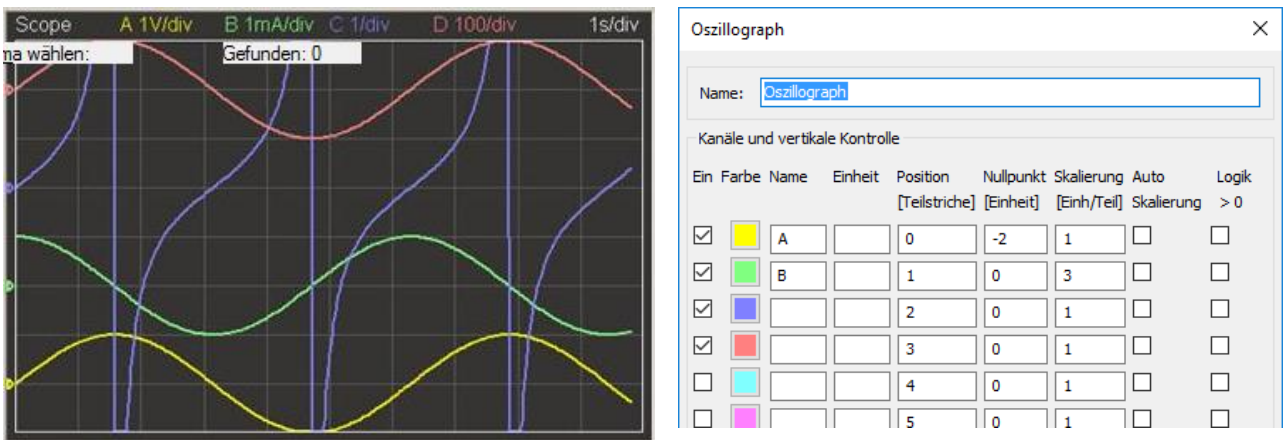

# VI Oszillograph (Scope)

Eine Oszillograph, oder kurz Scope, kann den zeitlichen Verlauf von bis zu 8 Eingängen, Variablen oder anderen Datenwerten anzeigen. Es wird über Elementegruppe Eingänge/Ausgänge als Bedienfeldausgang aufgerufen.

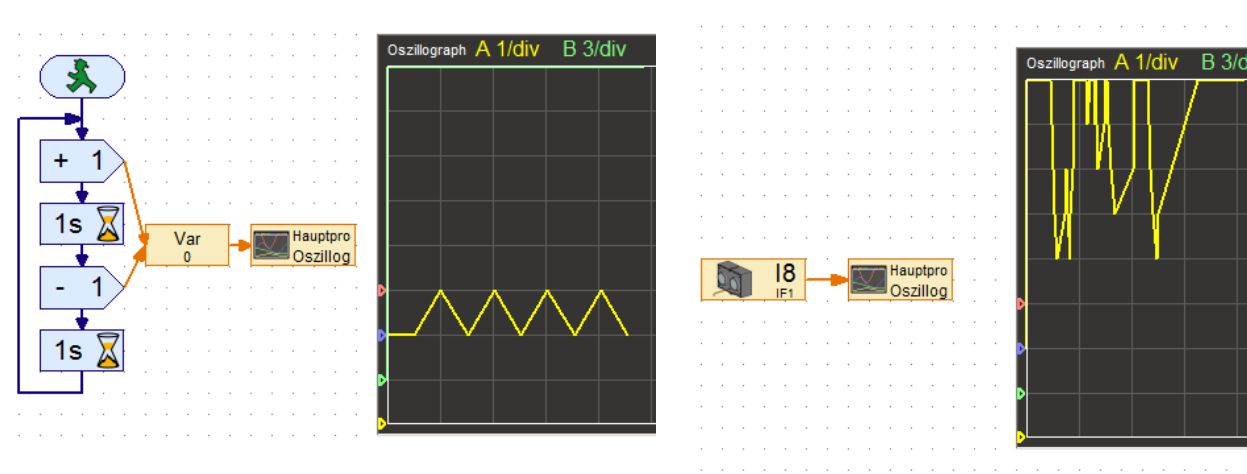

Beispiel digitale Auswertung

Beispiel analoge Auswertung

### **VII Scratch**

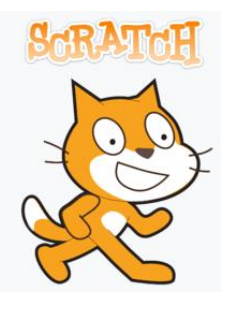

FTScratchTXT ermöglicht auf PCs bzw. Notebooks die Verwendung des Fischertechnik ROBOTICS TXT Controller zusammen mit der einfach zu erlernenden Programmiersprache Scratch. So können im Hand-umdrehen kleine Anwendungen zur Steuerung von Motoren und Lampen mittels Tastern, Lichtschranken, und vielen weiteren Sensoren erstellt werden. Durch die Vielzahl an Möglichkeiten, die die Programmier-sprache Scratch bietet, können auch weitaus größere Programme erstellt werden.

- Controller mit PC verbinden
- FTScratchTXT herunterladen und starten 1\*
- ScratchX im Browser öffnen 2\*
- 1\* https://ftscratch.github.io/ROBO-TXT/bin/FTScratchTXT.exe
- 2\* http://scratchx.org/?url=http://ftscratch.github.io/ROBO-TXT/src/ext.js#scratch

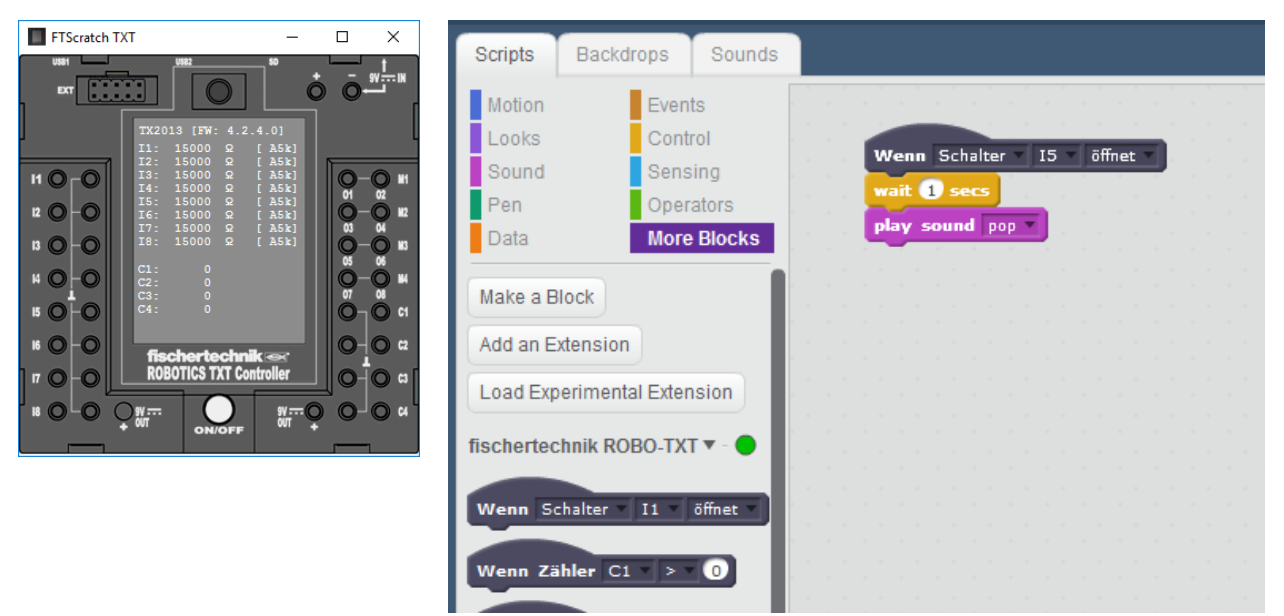

FTScratchTXT-Modul

Beispiel für einfache Programmierung

### VIII Display und Taster TX-Controller

| 1                                                                                        |                                                                                            |
|------------------------------------------------------------------------------------------|--------------------------------------------------------------------------------------------|
|                                                                                          |                                                                                            |
|                                                                                          |                                                                                            |
| Knopf                                                                                    | ? ×                                                                                        |
| Paradari (humantarata                                                                    |                                                                                            |
| beschrittungstext:                                                                       |                                                                                            |
| Reihenfolge:                                                                             | 1                                                                                          |
| Druckschalter                                                                            |                                                                                            |
| Am Anfang aus (0):                                                                       | ۲                                                                                          |
| Am Anfang rechts gedrückt:                                                               | 0                                                                                          |
| Am Anfang links gedrückt:                                                                | 0                                                                                          |
| Wert linker Knopf                                                                        | 1                                                                                          |
| Wert rechter Knopf                                                                       | 2                                                                                          |
| Hinweis 1: Das "Beschriftur<br>um von einem Eingangselemen                               | ngst" Feld wird verwendet<br>t auf den Knopf zuzugreifen.                                  |
| Hinweis 2: Displayknöpfe könn<br>Auswahltaste am TX Con<br>Der Eingangswert ist 1 wenn d | en über die linke oder rechte<br>troller betätigt werden.<br>ie rechte Taste gedrückt wird |
| und -1 wenn die linke                                                                    | Taste gedrückt wird.                                                                       |
| ОК                                                                                       | Abbruch                                                                                    |

#### Textanzeige ? × ID / Name: Text Text: $\wedge$ $\sim$ ▲ ▼ 12 Ziffern / Spalten: + 1 Zeilen: Hinweis: Der "ID / Name" wird verwendet um vom Programm aus auf die Anzeige zuzugreifen. OK Abbruch

Reiter TXT/TX Display öffnen und eine Anzeige und ein Steuerelement einzeichnen.

Kontextmenü (rechte Maustaste) auf Anzeige öffnet Menü für Textanzeige – Text eingeben für statischen Text oder offen lassen für dynamische Texte.

Kontextmenü (rechte Maustaste) auf Steuerelement öffnet Menü Knopf. Beschriftung ändern und Werte für linken und rechten Knopf festlegen.

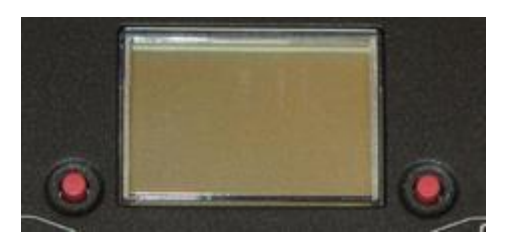

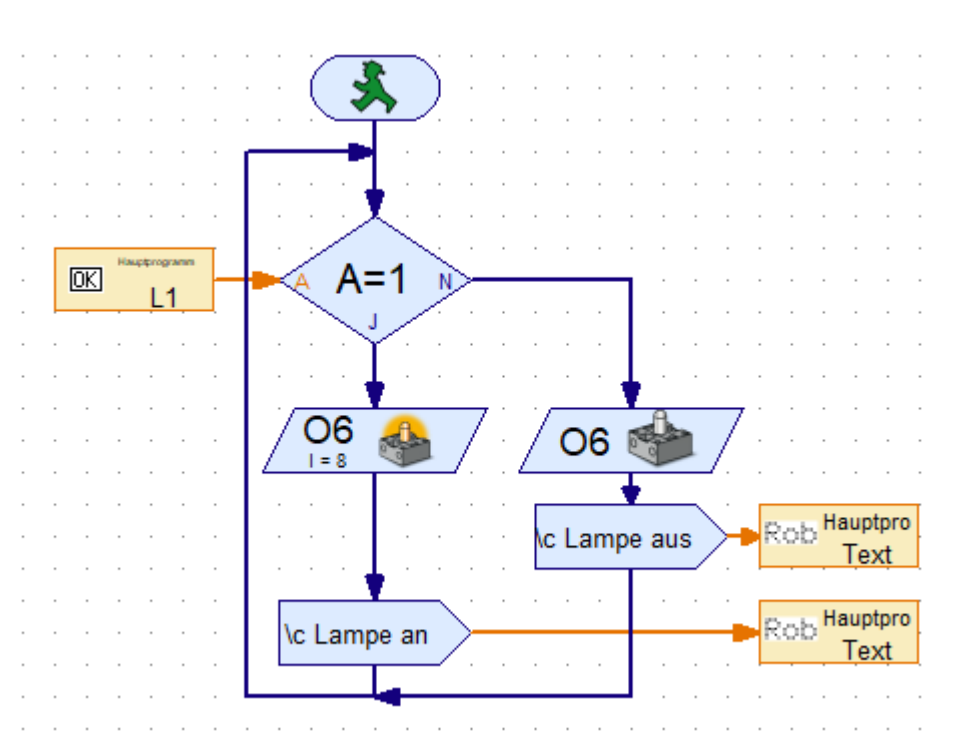

#### Programm:

Abfrage des Wertes Knopf L1. Ist Wert 1 – einschalten der Lampe O6 und Ausgabe des Textes "Lampe an" Bedienfeldeingabe "Text". Nach loslassen von Knopf 1 wird Wert1 wieder 0 – ausschalten der Lampe O6 und Ausgabe des Textes "Lampe aus".

### IX Zugriff auf Datenstruktur des TXT mit FTP

| 🕵 PuTTY Configuration                                                                                                    |                                                                                                    | ? ×                                                    | Putty.exe – F                                                                                                 | reeware laden,                                                                                      |
|----------------------------------------------------------------------------------------------------|----------------------------------------------------------------------------------------------------|--------------------------------------------------------|----------------------------------------------------------------------------------------------------|----------------------------------------------------------------------------------------------------|
| Category:                                                                                                    |                                                                                                    |                                                        | installeren ur                                                                                                | iu statteri.                                                                                        |
| Session     Logging     Terminal     Window     Appearance     Behaviour     Translation     Selection     Colours     Connection     Data | Basic options for your PuTTY ses         Specify the destination you want to connect         Host Name (or IP address)         192.168.7.2         Connection type:         ○ Raw       ○ Ielnet         Load, save or delete a stored session         Saved Sessions         Default Settings | sion<br>t to<br>Port<br>22<br>O Serjal<br>Load<br>Save | Folgende Ein<br>Host:<br>Port:<br>Connection:<br>Close window<br>Only on clear<br>Button Open<br>Neues Fenste | tragungen vornehmen:<br>192.168.7.2<br>22<br>SSH<br>7 on exit:<br>n exit<br>drücken<br>er erscheint |
| Proxy<br>Telnet<br>Rlogin<br>SSH<br>Serial                                                                                                 | Close window on exit:<br>Always Never  Only on close<br>Open                                                                                                    | Delete                                                 |                                                                                                    |                                                                                                    |
| 🛃 192.168.7.2 - PuTTY                                                                                                    |                                                                                                    |                                                        | - 0                                                                                                    | ×                                                                                                   |
| login as: ROBOPro<br>ROBOPro@192.168.7.2'<br>                                                                                              | <pre>s password:<br/>I_L</pre>                                                                                                    |                                                        |                                                                                                    | ^                                                                                                   |

Seite 38

Login: ROBOPro Passwort: ROBOPro Eingabe: "echo showroot=1" > .TxtAccess.ini Enter und Putty beenden TXT neu starten

| ╤े≹ ¥ ⊕ TXT-9853 14:31 | 奈∦ ¥ ⊛ TXT-9853 14:32 | <b>?</b> € | अ TXT-9853 14:15 |
|------------------------|-----------------------|------------|------------------|
| START                  |                       |            |                  |
| PROGRAMM               | Einstellungen         | Info       |                  |
| Display.2              | Eigenschaft           | ld         | TXT-9853         |
| Datei                  | Sprache               | Арр        | 4.2.4.0          |
| Einstellungen          | Netzwerk              | Sys        | 4.2.4.0          |
| 🗸 Test                 | 🚺 Info                | Root pass  | word             |

Einstellungen/ Info -> Root password wird angezeigt

#### FTP-Programm öffnen

| FTP-Standort bear                                    | beiten                          | ?        | ×      | Name:                              | TXT                         |  |
|------------------------------------------------------|---------------------------------|----------|--------|------------------------------------|-----------------------------|--|
| Allgemein<br><u>N</u> ame:                           | TXT                             |          |        | Protokoll:<br>Server:<br>Benutzer: | SFTP<br>192.168.7.2<br>root |  |
| Standort                                             | SFTP (Secure FTP über SSH)      |          | ~      | Kennwort:                          | aus IXI ausgelesen          |  |
| Server:<br>StartDir FTP:                             | 192.168.7.2<br>✓ Passiver Modus | Port: 22 |        |                                    |                             |  |
| Benutzerinforma                                      | Benutzerinformation             |          |        |                                    |                             |  |
| Anmeldung:                                           | Benutzername und Kennwort       |          | $\sim$ |                                    |                             |  |
| Benutzername:     root       Kennwort:     ••••••••• |                                 |          |        |                                    |                             |  |
|                                                      |                                 |          |        |                                    |                             |  |
| Dateiname:                                           |                                 |          | Ż      |                                    |                             |  |
|                                                      | ОК                              | Abbre    | chen   |                                    |                             |  |

Nach dem öffnen dieser FTP-Verbindung, wird die Datenstruktur des TXT dargestellt:

| FTP-Standorte   192.168.7.2 |                       |       |             |                  |      |  |  |  |  |  |
|-----------------------------|-----------------------|-------|-------------|------------------|------|--|--|--|--|--|
| Name                        |                       | Größe | Тур         | Geändert         | Attr |  |  |  |  |  |
|                             | bin                   |       | Dateiordner | 01.01.2018 01:34 | 755  |  |  |  |  |  |
|                             | dev                   |       | Dateiordner | 01.01.2018 01:00 | 755  |  |  |  |  |  |
|                             | etc                   |       | Dateiordner | 01.01.2018 01:00 | 755  |  |  |  |  |  |
|                             | home                  |       | Dateiordner | 27.06.2014 01:00 | 755  |  |  |  |  |  |
|                             | lib                   |       | Dateiordner | 11.06.2016 01:00 | 755  |  |  |  |  |  |
| 2                           | lib32                 |       | Dateiordner | 02.12.2014 01:00 | 777  |  |  |  |  |  |
|                             | libexec               |       | Dateiordner | 04.12.2014 01:00 | 755  |  |  |  |  |  |
| 2                           | linuxrc               |       | Dateiordner | 02.12.2014 01:00 | 777  |  |  |  |  |  |
|                             | media                 |       | Dateiordner | 02.12.2014 01:00 | 755  |  |  |  |  |  |
|                             | mnt                   |       | Dateiordner | 27.06.2014 01:00 | 755  |  |  |  |  |  |
|                             | opt                   |       | Dateiordner | 30.06.2014 01:00 | 755  |  |  |  |  |  |
|                             | proc                  |       | Dateiordner | 01.01.1970 01:00 | 555  |  |  |  |  |  |
|                             | root                  |       | Dateiordner | 02.12.2014 01:00 | 700  |  |  |  |  |  |
| 2                           | run                   |       | Dateiordner | 27.06.2014 01:00 | 777  |  |  |  |  |  |
|                             | sbin                  |       | Dateiordner | 01.01.2018 01:34 | 755  |  |  |  |  |  |
|                             | sys                   |       | Dateiordner | 01.01.2018 01:00 | 555  |  |  |  |  |  |
|                             | tmp                   |       | Dateiordner | 01.01.2018 01:00 | 776  |  |  |  |  |  |
|                             | usr                   |       | Dateiordner | 11.06.2016 01:00 | 755  |  |  |  |  |  |
|                             | var                   |       | Dateiordner | 01.01.2018 01:05 | 755  |  |  |  |  |  |
|                             | libvncclient.so.0.0.0 | 0     | 0-Datei     | 26.12.2014 01:00 | 664  |  |  |  |  |  |
|                             | libvncserver.so.0.0.0 | 0     | 0-Datei     | 26.12.2014 01:00 | 664  |  |  |  |  |  |

### X Änderung der Sounddateien

Wie in Punkt 9 die FTP-Verbindung öffnen und zu opt/knobloch/SoundFiles navigieren. Diese Soundfiles können im Inhalt geändert werden, müssen aber im Namen genau der alten entsprechen.

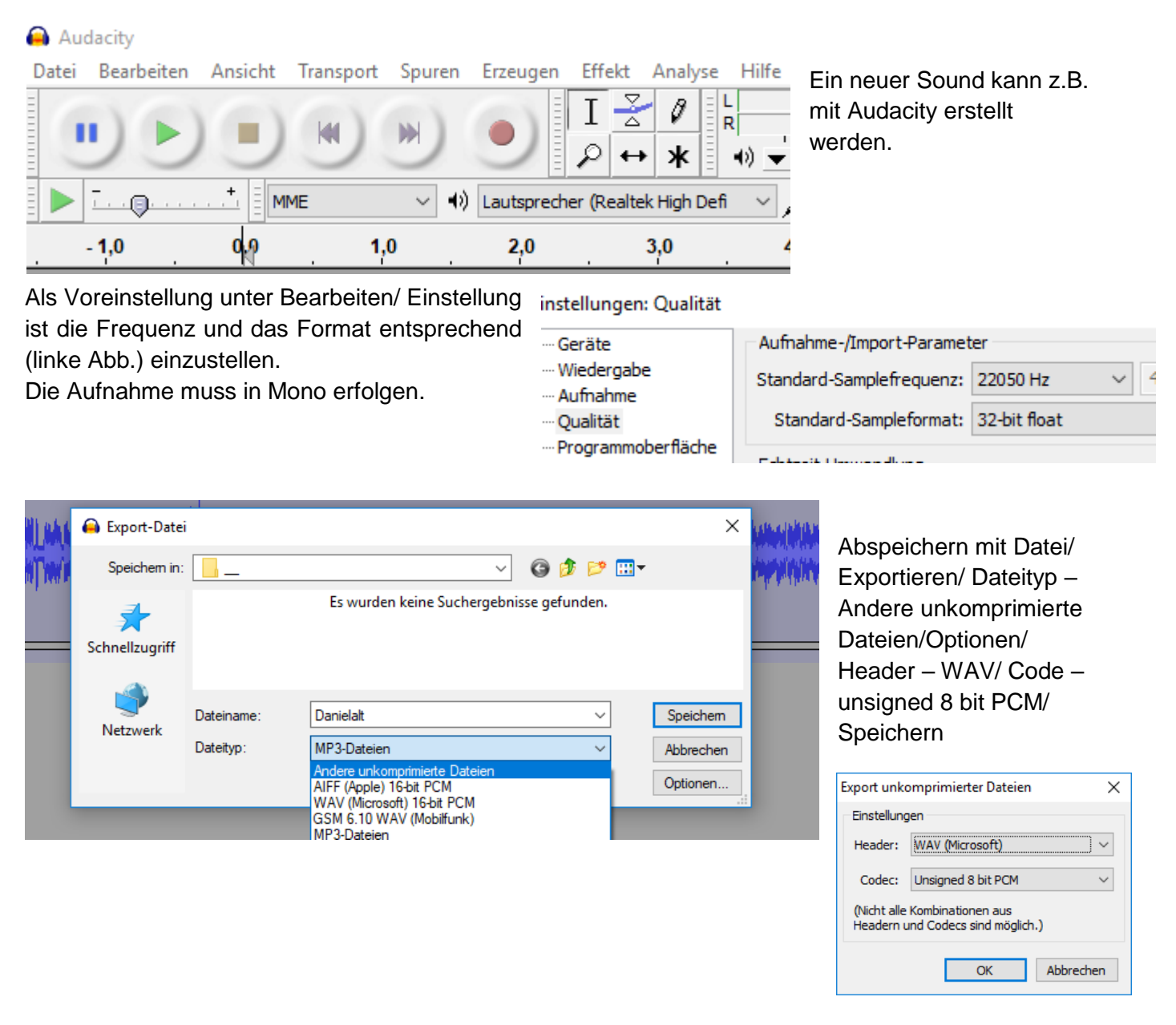

Ich habe vergeblich versucht, eine brauchbare einfache Anleitung im Netz zu finden. Auch das beiliegende Anleitungsbuch erschließt dem Anwender nicht alle Möglichkeiten. Deshalb habe ich mich in diesem Heft bemüht, alle Möglichkeiten zusammenzutragen. Die Themen sind dabei in der Reihenfolge nicht als Anleitung, sondern als Nachschlagewerk zu betrachten. Der erste Abschnitt wurde 2013 für das Robo Interface zusammen-gestellt. Der zweite Abschnitt wurde dann 2017 um die neuen Funktionen des TXT Controllers ergänzt. 2018 habe ich die Doku um Besonderheiten von Display und Tastern des TX-Controllers ergänzt.

Axel Chobe

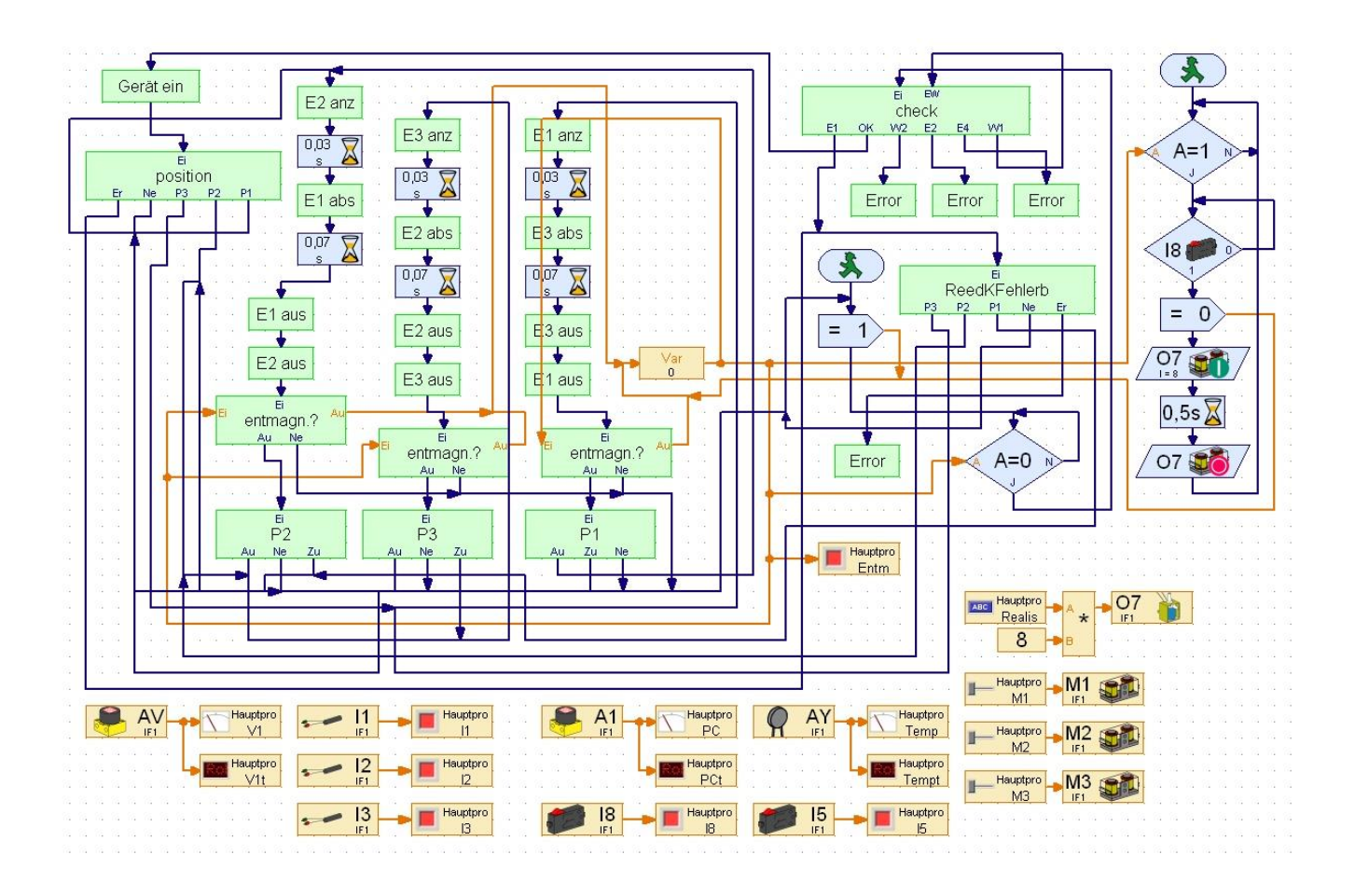